# FSSC Vendor Self Service Quick Guide for Vendor

#### **DOCUMENT DETAILS**

| Document Title:      | FSSC Vendor Self Service Quick Guide for Vendor |
|----------------------|-------------------------------------------------|
| Prepared By:         |                                                 |
|                      | Soo Cheng Yen                                   |
| Reviewed By:         | Ku Nadrah                                       |
|                      | Ku Nadrah Ku Ibrahim                            |
| Document Issue Date: | 28/05/2020                                      |

#### **VERSION CONTROL**

| Version No. | Description                                       | Date       | Author               |
|-------------|---------------------------------------------------|------------|----------------------|
| 1.0         | Initial Document                                  | 1/11/2018  | Soo Cheng Yen        |
|             | Updating document                                 | 02/11/2018 | Ku Nadrah Ku Ibrahim |
| 1.1         | Added Reset Security Answer                       | 21/02/2019 | Soo Cheng Yen        |
| 1.2         | Added Existing User ID Registration               | 19/03/2019 | Soo Cheng Yen        |
| 1.3         | Added Upload CoR                                  | 07/01/2020 | Soo Cheng Yen        |
| 1.4         | Added WHT and SST Checklist                       | 25/03/2020 | Soo Cheng Yen        |
| 1.5         | Added Foreign Vendor and Non-<br>Residence Vendor | 30/03/2020 | Soo Cheng Yen        |
| 1.6         | Updating document                                 | 28/05/2020 | Soo Cheng Yen        |
| 1.7         | Updating document                                 | 12/11/2020 | Soo Cheng Yen        |

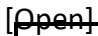

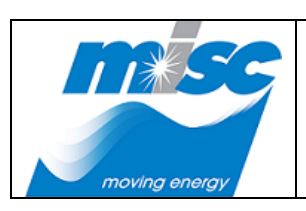

| DOC. NO: G-MISC-GICT-ICA-PRC-2017-0002 |                            |  |
|----------------------------------------|----------------------------|--|
| REV NO :                               | Page <b>1</b> of <b>30</b> |  |

DATE: 11<sup>th</sup> November 2020

# Table of Contents

| FSSC Ve | endor Self Service                                                       | 1  |
|---------|--------------------------------------------------------------------------|----|
| Quick G | uide for Vendor                                                          | 1  |
| 1. Nev  | w User ID Registration for New Vendor                                    | 2  |
| 1.1.    | New User ID Registration                                                 | 2  |
| 1.2.    | Resubmitting the Rejected or Removed New Account Registration            | 8  |
| 2. Exis | sting ID Registration for New Vendor                                     | 11 |
| 2.1.    | Existing User ID Registration                                            | 11 |
| 2.2.    | Existing User ID login to FSSC Online                                    | 15 |
| 3. Sub  | mitting Invoices via FSSC Online Invoice Submission                      | 19 |
| 3.1.    | Login to FSSC Online Invoice Submission for Invoice Submission           | 19 |
| 3.2.    | Local Vendor submit invoice without WHT and SST checklist                | 24 |
| 3.3.    | Foreign Vendor submit invoice with WHT and SST checklist                 | 25 |
| 4. Res  | etting Password                                                          |    |
| 4.1.    | Resetting the registered User ID Password                                |    |
| 4.2.    | Resetting the Security Question and Answer                               |    |
| 4.3.    | Resetting the Forgotten Security Answer before reset password            |    |
| 5. Unl  | ock Account                                                              | 45 |
| 5.1.    | To Unlock the Account that have been locked                              | 45 |
| 5.2.    | Resetting the Forgotten Security Answer before unlock the locked Account |    |
| 6. Em   | ail Notification                                                         | 55 |
| 6.1.    | Email Notification for Email Verification Upon New Registration          | 55 |
| 6.2.    | Email Notification for New Registration has been Approved                | 56 |
| 6.3.    | Email Notification for Rejected Account Registration                     | 57 |
| 6.4.    | Email Notification for Reset Security Answer                             | 58 |
| 7. Dov  | wnloading FSSC Online Invoice Submission User Manual                     | 59 |
| 7.1.    | Downloading FSSC Online Invoice Submission User Manual for New Vendor    | 59 |
| 8. CoF  | R Vendor Upload                                                          | 61 |
| 8.1.    | Upload CoR                                                               | 61 |
| 8.2.    | Downloading CoR                                                          | 62 |

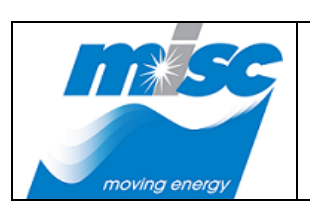

| DOC. NO: G-MISC-GICT-ICA-PRC-2017-0002 |    |  |
|----------------------------------------|----|--|
| REV NO : Page <b>2</b> of <b>30</b>    |    |  |
| DATE: 11 <sup>th</sup> November 20     | 20 |  |

#### Accessing MISC Partner Portal for Online Invoice Submission

- a. Launch an Internet browser and go to <u>https://partner.misc.net.my</u> to access MISC Partner Portal for FSSC Online Invoice Submission.
- b. For existing approved vendor, go to *Existing User* tab and enter the registered User ID and Password.
- c. For a new vendor, please proceed with a new User ID registration.

# 1. New User ID Registration for New Vendor

#### 1.1. New User ID Registration

a) Go to **MISC Partner Portal**. At the **"Home"** page, click on the **FSSC Online Invoice Submission** application icon.

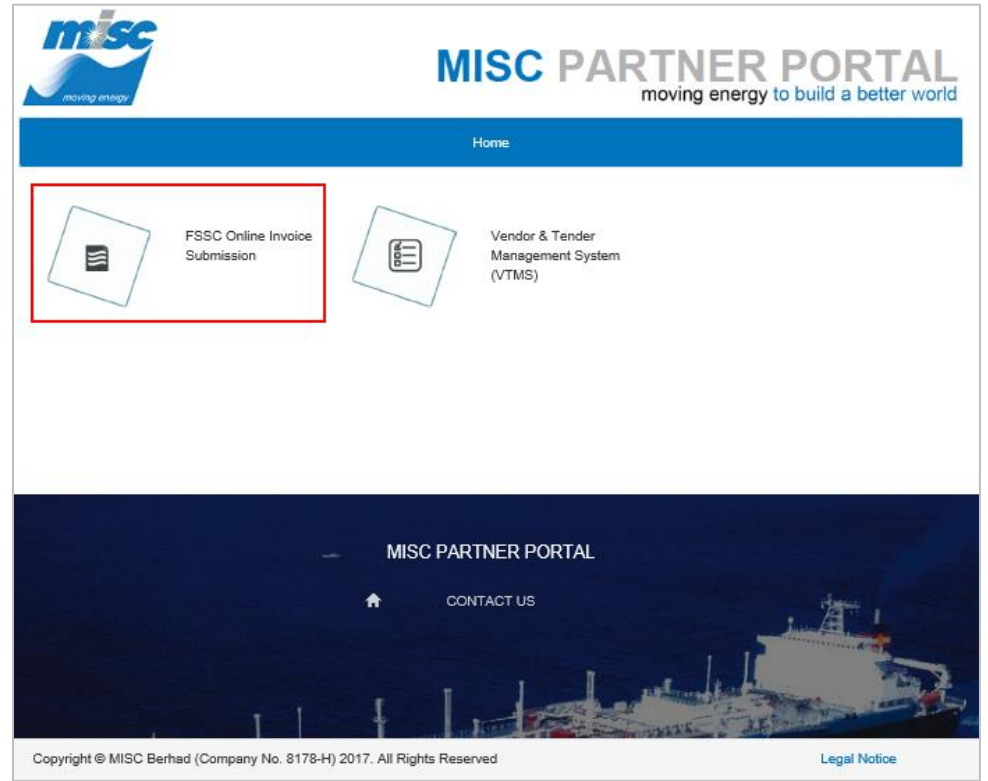

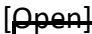

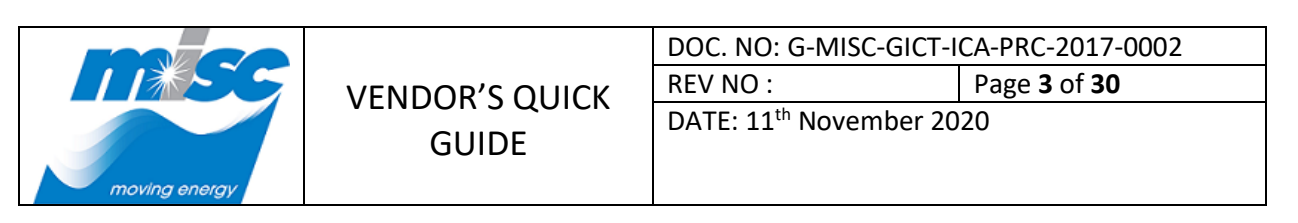

b) System will navigate to **"FSSC Online Invoice Submission"** screen, next click on the **New User** tab.

|                                                 | MISC PARTNER PORTAL<br>moving energy to build a better world |  |  |
|-------------------------------------------------|--------------------------------------------------------------|--|--|
|                                                 | Home                                                         |  |  |
| FSSC Online Invoice Submission                  |                                                              |  |  |
| FSSC Online Invoice Submission<br>• User Manual | Existing User New User                                       |  |  |
|                                                 | Enter your user ID and password below and cick Login         |  |  |
|                                                 | User ID:                                                     |  |  |
|                                                 | Password:                                                    |  |  |
|                                                 | Login Back                                                   |  |  |
|                                                 | Reset Password   Unlock Account                              |  |  |

c) Upon clicking on the *New User* tab, then click on the **Continue** button to go to the new user registration form.

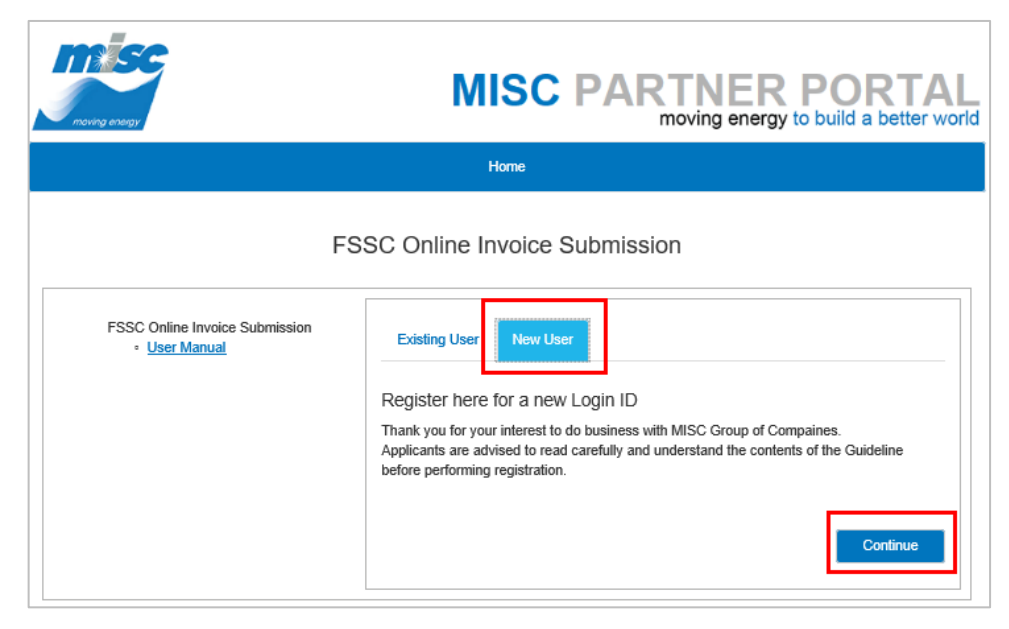

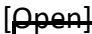

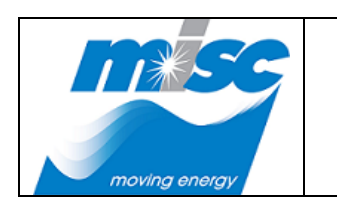

| DOC. NO: G-MISC-GICT-ICA-PRC-2017-0002 |  |  |
|----------------------------------------|--|--|
| REV NO : Page <b>4</b> of <b>30</b>    |  |  |
| DATE: 11 <sup>th</sup> November 2020   |  |  |

d) At the **"FSSC Online Invoice Submission Account Registration"** screen, fill in all the required fields with asterisk (\*) then click on the **Submit** button to process for FSSC Administrator approval.

|                                                     | MISC PARTNER PORTAL<br>moving energy to build a better world                                                |  |  |  |
|-----------------------------------------------------|----------------------------------------------------------------------------------------------------|--|--|--|
|                                                     | Home                                                                                                    |  |  |  |
| FSSC Online Invoice Submission Account Registration |                                                                                                    |  |  |  |
| Please key in the neco                              | cessary information to create new account                                                                   |  |  |  |
| User ID *                                           | miscvendor4@hotmail.com                                                                                     |  |  |  |
|                                                     | (Email Address)<br>If you have an existing Partner Portal user ID, please oliok<br><u>here</u> to register. |  |  |  |
| Password *                                          | •••••                                                                                                    |  |  |  |
| Crafter Deserved                                    |                                                                                                    |  |  |  |
| Coniim Password                                     |                                                                                                    |  |  |  |
| First Name *                                        | MISC                                                                                                    |  |  |  |
| Last Name *                                         | VENDOR                                                                                                    |  |  |  |
| Company Name *                                      | VENDOR SDN BHD                                                                                              |  |  |  |
| Business Registration No / ROC *                    | 291810                                                                                                    |  |  |  |
| Country *                                           | Malaysia                                                                                                    |  |  |  |
| Contact No *                                        | 0101234587                                                                                                  |  |  |  |
| Company Tel No *                                    | 0312345678                                                                                                  |  |  |  |
| Please select security questions                    |                                                                                                    |  |  |  |
| Security Question 1 *                               | Where is your hometown?                                                                                     |  |  |  |
| Security Answer 1 *                                 | kl                                                                                                    |  |  |  |
| Security Question 2 *                               | What is your occupation?                                                                                    |  |  |  |
| Security Answer 2 *                                 | admin                                                                                                    |  |  |  |
| Security Question 3 *                               | What is your nickname?                                                                                      |  |  |  |
| Security Answer 3 *                                 | misovendor                                                                                                  |  |  |  |
| Sub                                                 | Cancel                                                                                                    |  |  |  |

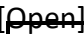

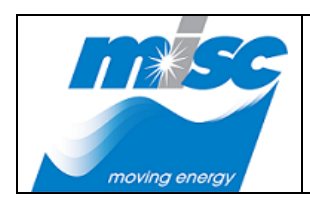

| DOC. NO: G-MISC-GICT-ICA-PRC-2017-0002 |                            |  |  |
|----------------------------------------|----------------------------|--|--|
| REV NO :                               | Page <b>5</b> of <b>30</b> |  |  |
|                                        |                            |  |  |

DATE: 11<sup>th</sup> November 2020

#### Note:

Please refer the notes below for new User ID registration.

1. User ID – Input EXISTED desire company email address for registration.

Please be noted that the provided company email address during the registration will be used as FSSC Online Invoice Submission User ID login purpose (once FSSC Admin approved).

2. Password – Inputted Password format must contain AT LEAST fourteen (14) characters long, AT LEAST one number (numeric), ONE capital letter and ONE special character.

Referring to above User ID, this password is for FSSC Online Invoice Submission system login purpose (once FSSC Admin approved).

- 3. Confirm Password Inputted Confirm Password value MUST match with inputted value in **Password** field.
- 4. First Name Inputted First Name field ONLY allowed letters and it SHOULD NOT be exceeding 50 characters.
- 5. Last Name Inputted Last Name field ONLY allowed letters and it SHOULD NOT be exceeding 50 characters.
- 6. Company Name Inputted Company Name field value SHOULD NOT be exceeding 100 characters.
- 7. Business Registration No / ROC Inputted Business Registration No / ROC field value **SHOULD NOT** be exceeding 50 characters.
- 8. Country Select country from the drop-down list.
- 9. Contact No Input person in charge contact number.

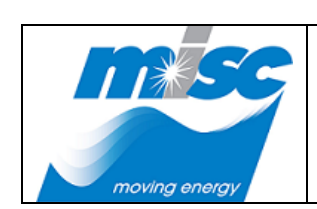

VENDOR'S QUICK GUIDE

| DOC. NO: G-MISC-GICT-ICA-PRC-2017-0002 |                            |  |
|----------------------------------------|----------------------------|--|
| REV NO :                               | Page <b>6</b> of <b>30</b> |  |
| DATE: 11 <sup>th</sup> November 2020   |                            |  |

- 10. Company Tel No Input Company telephone number.
- **11. Security Question (1-3)** Select each **UNIQUE** question and provide the respective answer.

Please be noted upon registration, the provided security **ANSWERS** are required to input during **Reset Password** and **Unlock Account** activities.

Thus, kindly **KEEP** a record of the selected security questions and provided security answers.

e) Upon new registration submission, message as below will be displayed, showing the user ID account has been registered successfully and an email has been sent for verification.

Click on the **OK** button to close the displayed message.

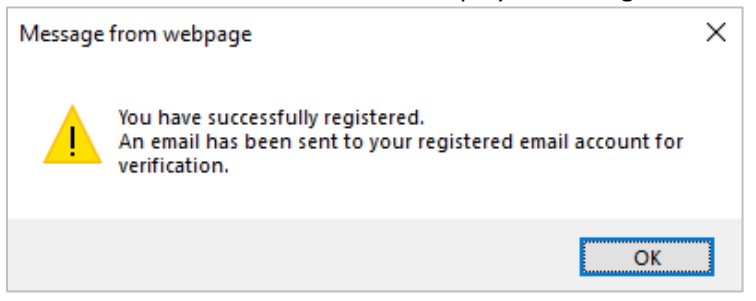

f) Login to the registered email mailbox and click on the received email Verification with subject title "FSSC Vendor Self Service Account Registration System Notification" as below. Then, click on the "here" link to verify the registered email.

|                                 | VENDOR'S QUICK<br>GUIDE                                                                              | DOC. NO: G-MIS              | SC-GICT-ICA-PRC-2017-0           |
|---------------------------------|----------------------------------------------------------------------------------------------------|-----------------------------|----------------------------------|
|                                 |                                                                                                    | REV NO :                    | Page <b>7</b> of <b>30</b>       |
| moving energy                   |                                                                                                    | DATE: 11 <sup>th</sup> Nove | ember 2020                       |
| FSSC Vend                       | or Self Service Account Regi                                                                         | stration System No          | otification.                     |
| misc                            | portal@miscbhd.com                                                                                   |                             | Reply all   \                    |
| Today,<br>You ¥                 | 9:03 PM                                                                                              |                             |                                  |
| THIS IS AN A                    | UTOMATIC EMAIL. PLEASE DO NOT REI                                                                    | PLY                         |                                  |
| Dear VENDOR                     | SDN BHD,                                                                                             |                             |                                  |
| Thank you for your registration | your interest to apply for consideration<br>on, kindly click <mark>here</mark> to verify your email. | to be registered as a vende | or with MISC Berhad. To complete |
| If you did not a                | apply to register in Partner Portal Regist                                                           | ration System, please disre | egard this message.              |

g) Upon clicking on the "<u>here</u>" link, system will navigate to the screen below showing email has been verified successfully and account is pending for FSSC Administrator verification and approval.

| moving energy                                                       | MISC PARTNER PORTA<br>moving energy to build a better wo                                              | orld |
|---------------------------------------------------------------------|----------------------------------------------------------------------------------------------------|------|
|                                                                     | Home                                                                                                  |      |
| Email has been verified successfully. Please wait<br>once approved. | or FSSC Administrators to verify and approve the registration. You will receive an email notification | _    |
| Click here to proceed to login page.                                |                                                                                                    |      |

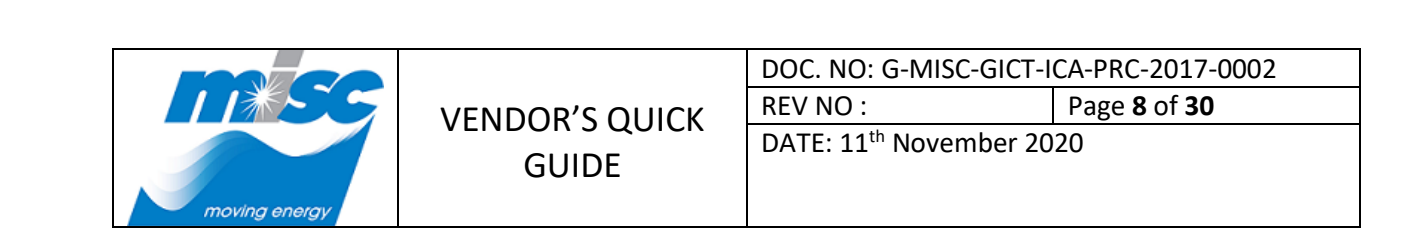

1.2. Resubmitting the Rejected or Removed New Account Registration

[Open]

- a) If the new User ID registration has been **Rejected OR Removed** by FSSC Administrator. System still allowing Vendor to perform resubmission.
- b) Go to **MISC Partner Portal**. At the **"Home"** page, click on the **FSSC Online Invoice Submission** application icon.

|                                                | MISC PARTI<br>movin                            | NER PORTAL<br>ag energy to build a better world |
|------------------------------------------------|------------------------------------------------|-------------------------------------------------|
| FSSC Online Invoice<br>Submission              | Vendor & Tender<br>Management System<br>(VTMS) |                                                 |
|                                                | MISC PARTNER PORTAL                            | · 27                                            |
| Copyright © MISC Berhad (Company No. 8178-H) / | 2017. All Rights Reserved                      | Legal Notice                                    |

# OR

Access to MISC Partner Portal from the **Rejected** email received with subject title **"Your FSSC Vendor Self Service Account Registration has been Rejected"** as below.

Then, click on the "<u>here</u>" link to access to **MISC Partner Portal** to proceed with resubmission.

|                                         |                                        | DOC. NO: G-MISO              | C-GICT-ICA-PRC-2017       |
|-----------------------------------------|----------------------------------------|------------------------------|---------------------------|
| 11#~~~~~~~~~~~~~~~~~~~~~~~~~~~~~~~~~~~~ |                                        | REV NO :                     | Page <b>9</b> of <b>3</b> |
| moving energy                           | GUIDE                                  | DATE: 11 <sup>th</sup> Nover | nber 2020                 |
| Your FSSC                               | Vendor Self Service Accou              | nt Registration has          | been Rejected.            |
| M misc<br>Yester<br>You &               | portal@miscbhd.com<br>day, 9:11 PM     |                              | ♣ Reply all   <           |
| Inbox                                   |                                        |                              |                           |
| THIS IS AN A                            | AUTOMATIC EMAIL. PLEASE DO NOT I       | REPLY                        |                           |
| Dear VENDOR                             | SDN BHD,                               |                              |                           |
| Your FSSC Ver                           | ndor Self Service Account Registration | has been rejected by FSSG    | C Admin.                  |
| FSSC Vendor                             | Login ID : miscvendor4@hotmail.com     | I                            |                           |
|                                         |                                        |                              |                           |
| Name                                    | : VENDOR SDN BHD                       |                              |                           |

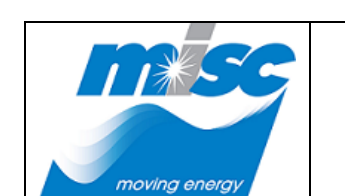

|       | DOC. NO: G-MISC-GICT-ICA-PRC-2017-0002 |                             |
|-------|----------------------------------------|-----------------------------|
|       | REV NO :                               | Page <b>10</b> of <b>30</b> |
| GUIDE | DATE: 11 <sup>th</sup> November 20     | 20                          |

Upon clicking on the "<u>here</u>" link, screen will navigate to **MISC Partner Portal** page as below, then click on **FSSC Online Invoice Submission** application icon.

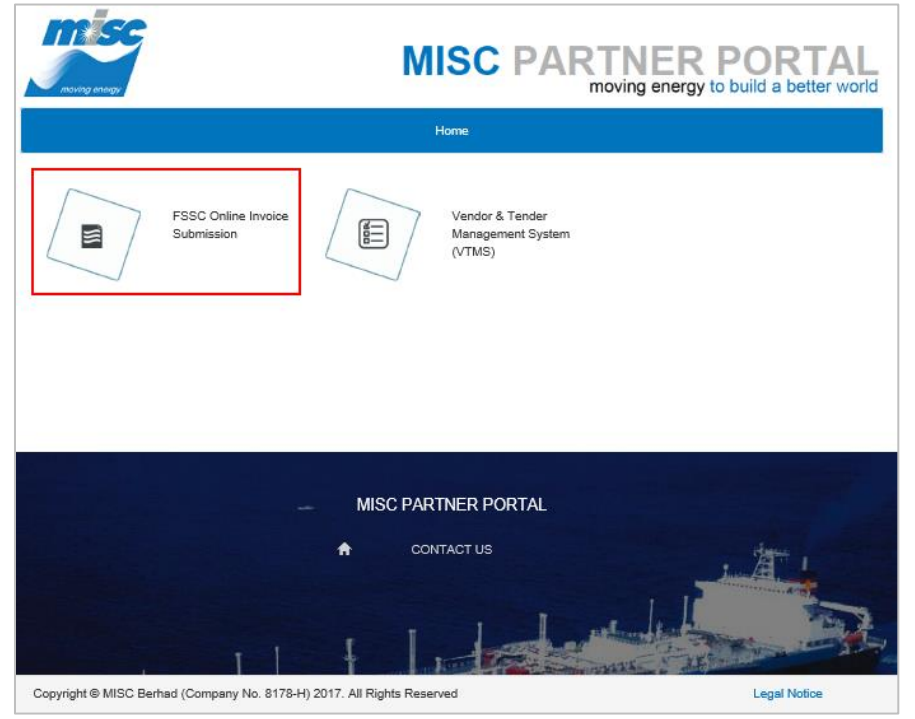

c) At the **"FSSC Online Invoice Submission"** screen, click at *Existing User* tab and enter the registered *User ID* and *Password* then click on the Login button.

| moving average                                                                 | MISC PARTNER PORTAL<br>moving energy to build a better world                    |
|--------------------------------------------------------------------------------|---------------------------------------------------------------------------------|
|                                                                                | Home                                                                            |
| FS                                                                             | SC Online Invoice Submission                                                    |
| FSSC Online Invoice Submission<br>• User Manual<br>Upload CoR<br>• User Manual | Existing User New User<br>Enter your user ID and password below and click Login |
|                                                                                | User ID: miscvendor4@hotmail.com Password:                                      |
|                                                                                | Login Bask<br>Reset Password   Unlock Account                                   |

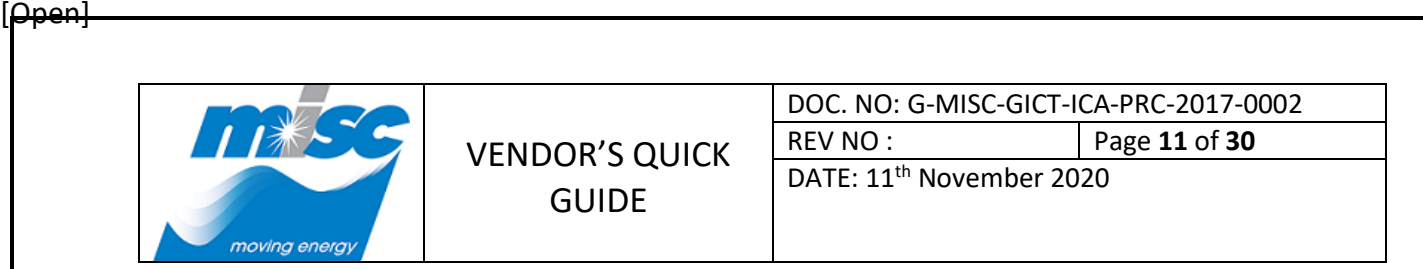

d) A message will be displayed as below showing the user ID has been rejected.

Click on the **OK** button to proceed with resubmission to FSSC Administrator for verification and approval.

| Message | from webpage                                                                   | × |
|---------|--------------------------------------------------------------------------------|---|
| ?       | Your user ID has been rejected.<br>Do you want to resubmit for FSSC approval ? |   |
|         | OK Cancel                                                                      |   |

e) A message will be displayed as below showing user ID has been resubmitted successfully.

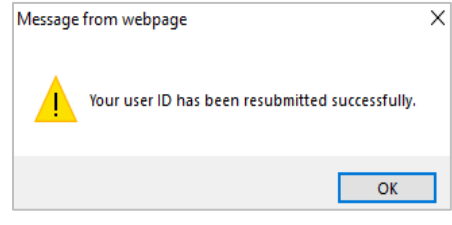

- 2. Existing ID Registration for New Vendor
  - 2.1. Existing User ID Registration
    - a) Go to **MISC Partner Portal**. At the **"Home**" page, click on the **FSSC Online Invoice Submission** application icon.

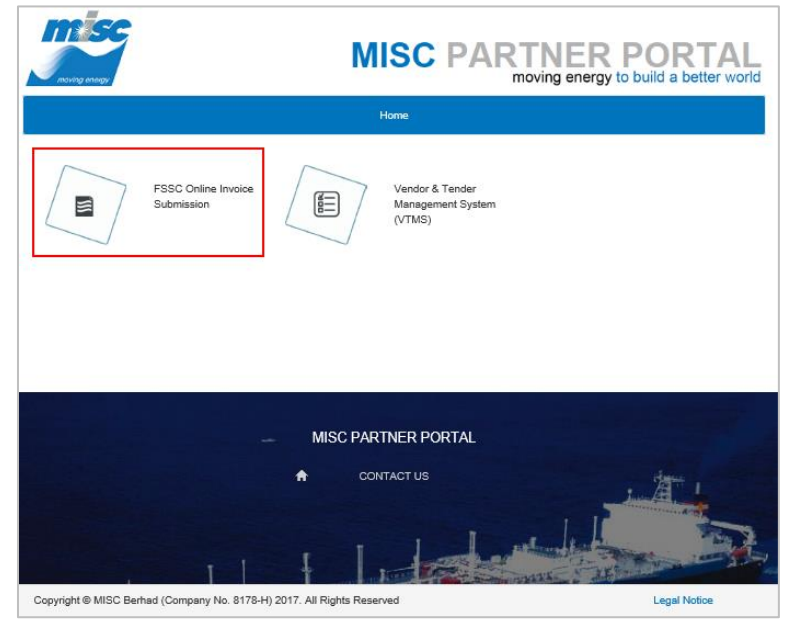

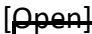

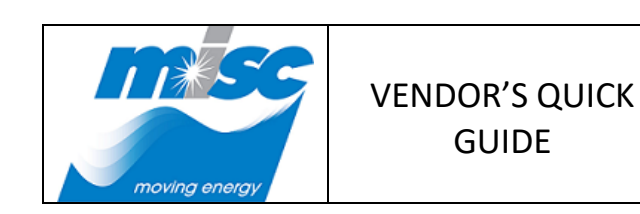

| DOC. NO: G-MISC-GICT-ICA-PRC-2017-0002 |    |
|----------------------------------------|----|
| REV NO : Page <b>12</b> of <b>30</b>   |    |
| DATE: 11 <sup>th</sup> November 20     | 20 |
|                                        |    |

b) System will navigate to **"FSSC Online Invoice Submission"** screen, next click on the **New User** tab.

|                                              | MISC PARTNER PORTAL<br>moving energy to build a better world                                                |  |
|----------------------------------------------|----------------------------------------------------------------------------------------------------|--|
| FSSC Online Invoice Submission               |                                                                                                    |  |
| FSSC Online Invoice Submission - User Manual | Existing User       New User         Enter your user ID and password below and click Login         User ID: |  |

c) Upon clicking on the *New User* tab, then click on the **Continue** button to go to the new user registration form.

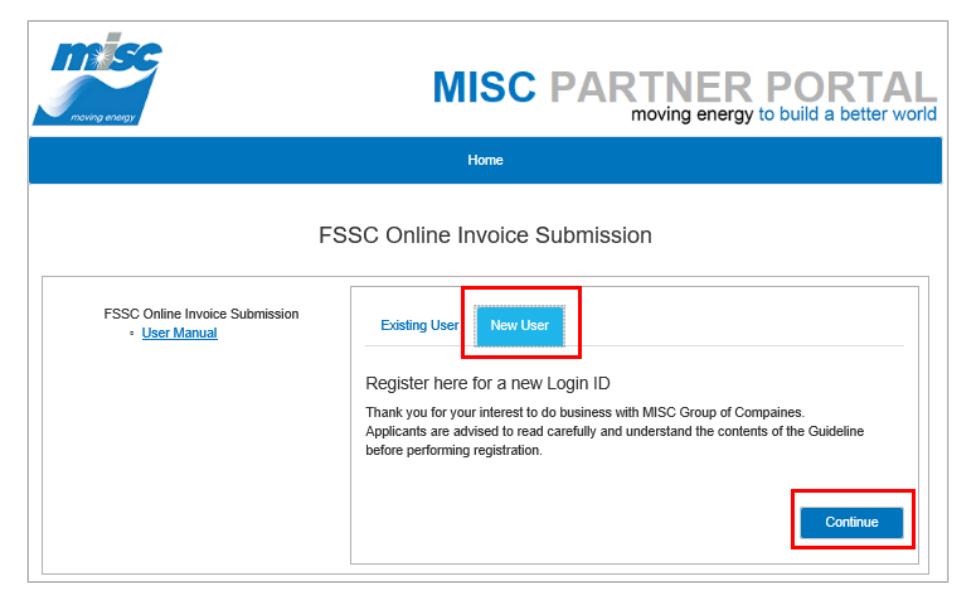

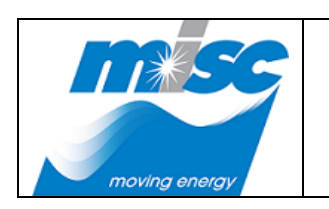

| DOC. NO: G-MISC-GICT-ICA-PRC-2017-0002 |                             |
|----------------------------------------|-----------------------------|
| REV NO :                               | Page <b>13</b> of <b>30</b> |

DATE: 11<sup>th</sup> November 2020

d) At the **'New Vendor Registration'** page, if you have an existing Partner Portal User ID, then click on the **'Here'** link to proceed registration New Vendor.

| moving energy                                       | MISC PARTNE<br>moving en                                                  | R PORTAL<br>ergy to build a better world |
|-----------------------------------------------------|---------------------------------------------------------------------------|------------------------------------------|
|                                                     | Home                                                                      |                                          |
| FSSC Online Invoice Submission Account Registration |                                                                           |                                          |
| Please key in the necc                              | essary information to create new accou                                    | nt                                       |
| User ID *                                           | (Email Address)                                                           |                                          |
|                                                     | If you have an existing Partner Portal user ID, plese<br>here o register. | click                                    |
| Password *                                          |                                                                           |                                          |
| Confirm Password *                                  |                                                                           |                                          |
| First Name *                                        |                                                                           |                                          |
| Last Name *                                         |                                                                           |                                          |
| Company Name *                                      |                                                                           |                                          |
| Business Registration No / ROC *                    |                                                                           |                                          |
| Country *                                           | Please select Country                                                     |                                          |
| Contact No *                                        |                                                                           |                                          |
| Company Tel No *                                    |                                                                           |                                          |
| Please select sect                                  | urity questions                                                           |                                          |
| Security Question 1 *                               | Question Set 1:Select one                                                 |                                          |
| Security Answer 1 *                                 |                                                                           |                                          |
| Security Question 2 *                               | Question Set 2:Select one                                                 |                                          |
| Security Answer 2 *                                 |                                                                           |                                          |
| Security Question 3 *                               | Question Set 3:Select one                                                 |                                          |
| Security Answer 3 *                                 |                                                                           |                                          |
| Sub                                                 | Cancel                                                                    |                                          |

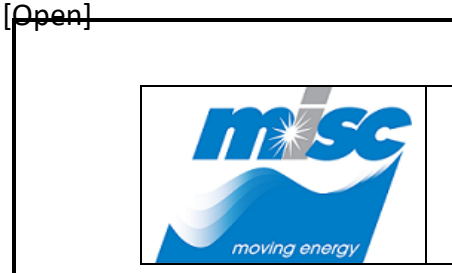

| DOC. NO: G-MISC-GICT-ICA-PRC-2017-0002 |  |
|----------------------------------------|--|
| REV NO : Page <b>14</b> of <b>30</b>   |  |

DATE: 11<sup>th</sup> November 2020

e) Enter registered *User ID* and *Password* then click on the **Continue** button to proceed registration new vendor.

| moving energy                                          | MISC PARTNER PORTA<br>moving energy to build a better wo | brld |
|--------------------------------------------------------|----------------------------------------------------------|------|
|                                                        | Home                                                     |      |
| FSSC Online Invoice Submission Account Registration    |                                                          |      |
| Please login existing user ID to continue registration |                                                          |      |
|                                                        | User ID * vendoraaa1@hotmail.com                         |      |
|                                                        | (Email Address) Password *                               |      |
| Back Continue                                          |                                                          |      |

f) To verify the existing registered data on 'Company Name' and 'Business Registration No.'
 Fill in all necessary information then click on the Submit button to proceed registration new vendor.

|                               | MISC PARTNER PORTAL<br>moving energy to build a better world                                                |  |  |
|-------------------------------|----------------------------------------------------------------------------------------------------|--|--|
|                               | Home                                                                                                    |  |  |
| FSSC Online Inv               | voice Submission Account Registration                                                                       |  |  |
| Account verified! Please ke   | Account verified! Please key in the neccessary information to create new account                            |  |  |
| Following inform              | Following information is populated based on previously registered data.<br>Please verify before submission. |  |  |
| First Nam                     | ne *                                                                                                    |  |  |
| Last Nam                      | ne *                                                                                                    |  |  |
| Company Nam                   | SHIPFORYOU SDN BHD                                                                                          |  |  |
| Business Registration No / RO | C * 789511M                                                                                                 |  |  |
| Count                         | ry  Please select Country                                                                                   |  |  |
| Contact N                     | lo *                                                                                                    |  |  |
| Company Tel N                 | lo *                                                                                                    |  |  |
| Back                          | Submit Cancel                                                                                               |  |  |

|               |                         | DOC. NO: G-MIS               | C-GICT-ICA-PRC-2017-0002    |
|---------------|-------------------------|------------------------------|-----------------------------|
| 11#~~~~~      | VENDOR'S QUICK<br>GUIDE | REV NO :                     | Page <b>15</b> of <b>30</b> |
|               |                         | DATE: 11 <sup>th</sup> Nover | mber 2020                   |
| movina enerav |                         |                              |                             |

g) A message will be displayed as below showing User ID has been registered successfully. Please wait for FSSC Admin will review and approve the registration ID.

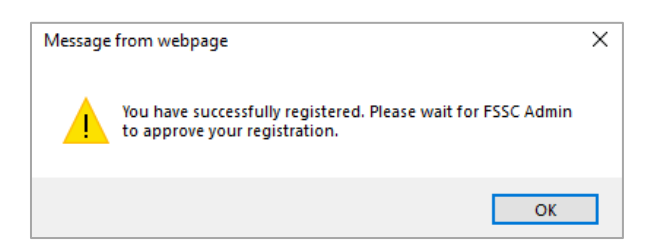

### 2.2. Existing User ID login to FSSC Online

Open

a) Go to **MISC Partner Portal**. At the **"Home**" page, click on the **FSSC Online Invoice Submission** application icon.

| MISC PARTNER POR<br>moving energy to build a bet | FAL<br>er world |
|--------------------------------------------------|-----------------|
| Home                                             |                 |
| FSSC Online Invoice<br>Submission                |                 |
| MISC PARTNER PORTAL                              | N               |

b) System will navigate to **"FSSC Online Invoice Submission"** screen. At the *Existing User* tab, enter the *User ID* and *Password*, then click on the Login button for invoice submission.

|                                      |                   | DOC. NO: G-MISC                | DOC. NO: G-MISC-GICT-ICA-PRC-2017-00   |  |  |
|--------------------------------------|-------------------|--------------------------------|----------------------------------------|--|--|
|                                      |                   | REV NO :                       | Page <b>16</b> of <b>30</b>            |  |  |
| moving energy                        | GUIDE             | DATE: 11 <sup>th</sup> Nover   | nber 2020                              |  |  |
| noung energy                         | MIS               |                                | R PORTAL<br>by to build a better world |  |  |
|                                      | Hom               | le                             |                                        |  |  |
|                                      | FSSC Online Invo  | bice Submission                |                                        |  |  |
| FSSC Online Invoice<br>• User Manual | Submission        | New User                       |                                        |  |  |
| Upload CoR<br>• User Manual          | Enter your user I | D and password below and click | Login                                  |  |  |
|                                      | User ID:          | vdr.ccc01@zetmail.com          |                                        |  |  |
|                                      | Password:         | •••••                          |                                        |  |  |
|                                      |                   |                                |                                        |  |  |
|                                      |                   | Login Back                     |                                        |  |  |

c) A message will be displayed as below showing this password does not meet the requirement of password policy. Please reset and try again. Click **OK**.

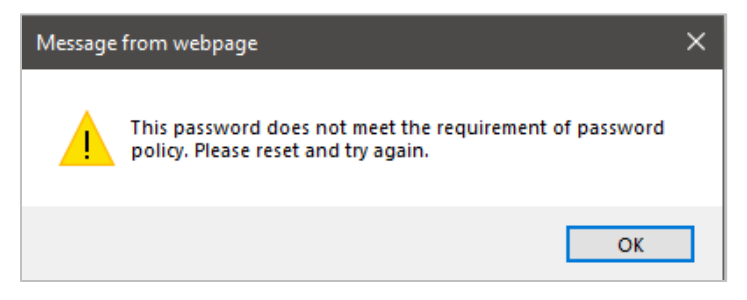

d) At the **"Reset Password"** screen, enter the registered **User ID** and click on the **Next** button.

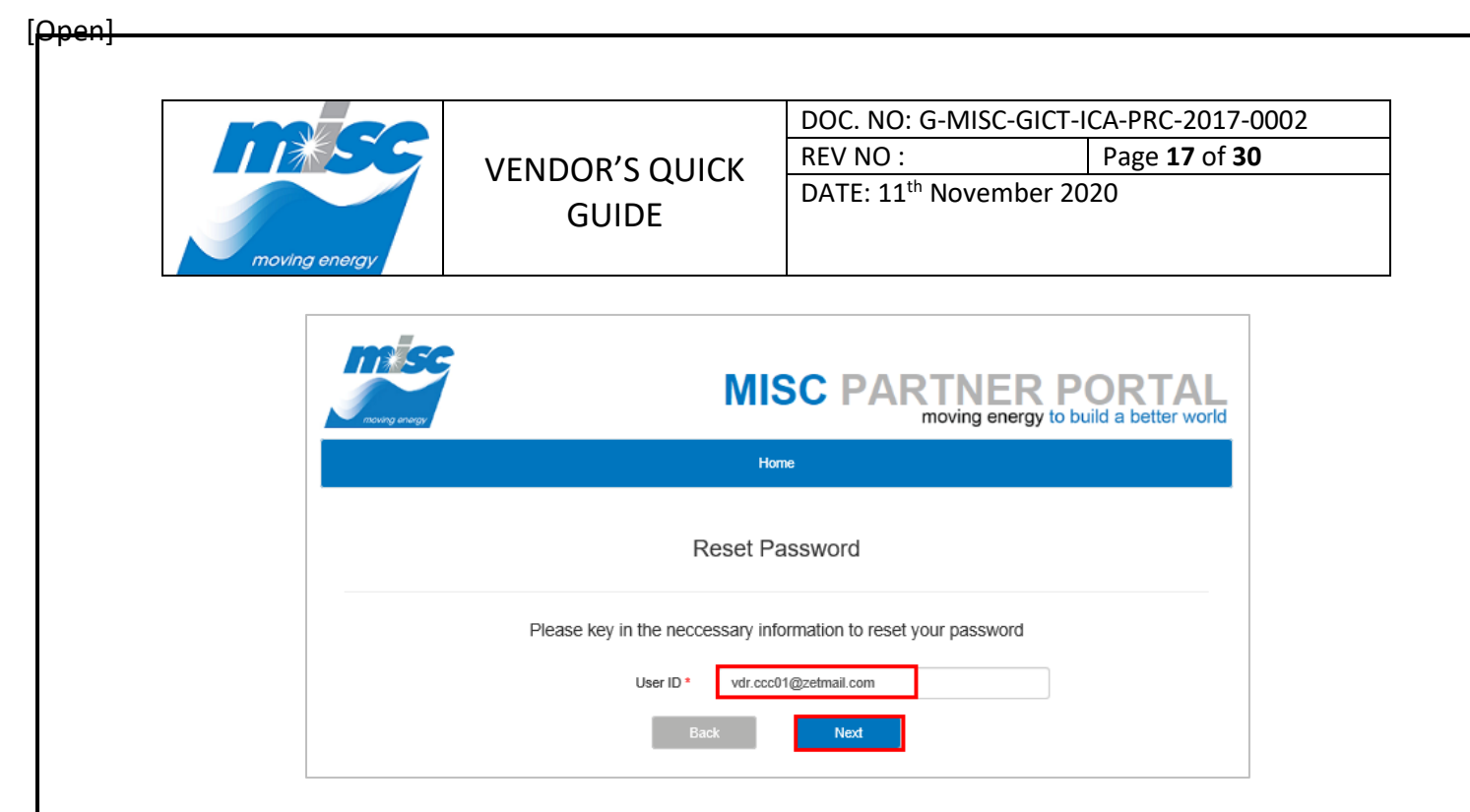

e) At the User ID Security Question screen, enter all the *Security Answers* for user ID verification then click on the **Next** button.

| moving anergy          | MISC PARTNER PORTAL<br>moving energy to build a better world |
|------------------------|--------------------------------------------------------------|
|                        | nume                                                         |
| A                      | Reset Password                                               |
| Please key in the necc | essary information to reset your password                    |
| Security Question 1 *  | Where is your hometown?                                      |
| Security Answer 1 *    | kuala lumpur                                                 |
| Security Question 2 *  | What is your occupation?                                     |
| Security Answer 2 *    | admin                                                        |
| Security Question 3 *  | What is your nickname?                                       |
| Security Answer 3 *    | test                                                         |
| Ba                     | Next                                                         |
| Forgot your S          | iecurity Answer? Click <u>Here</u> to reset.                 |

f) Enter the *New Password* and *Confirm Password*, then Click on the **Submit** button to proceed resetting the password.

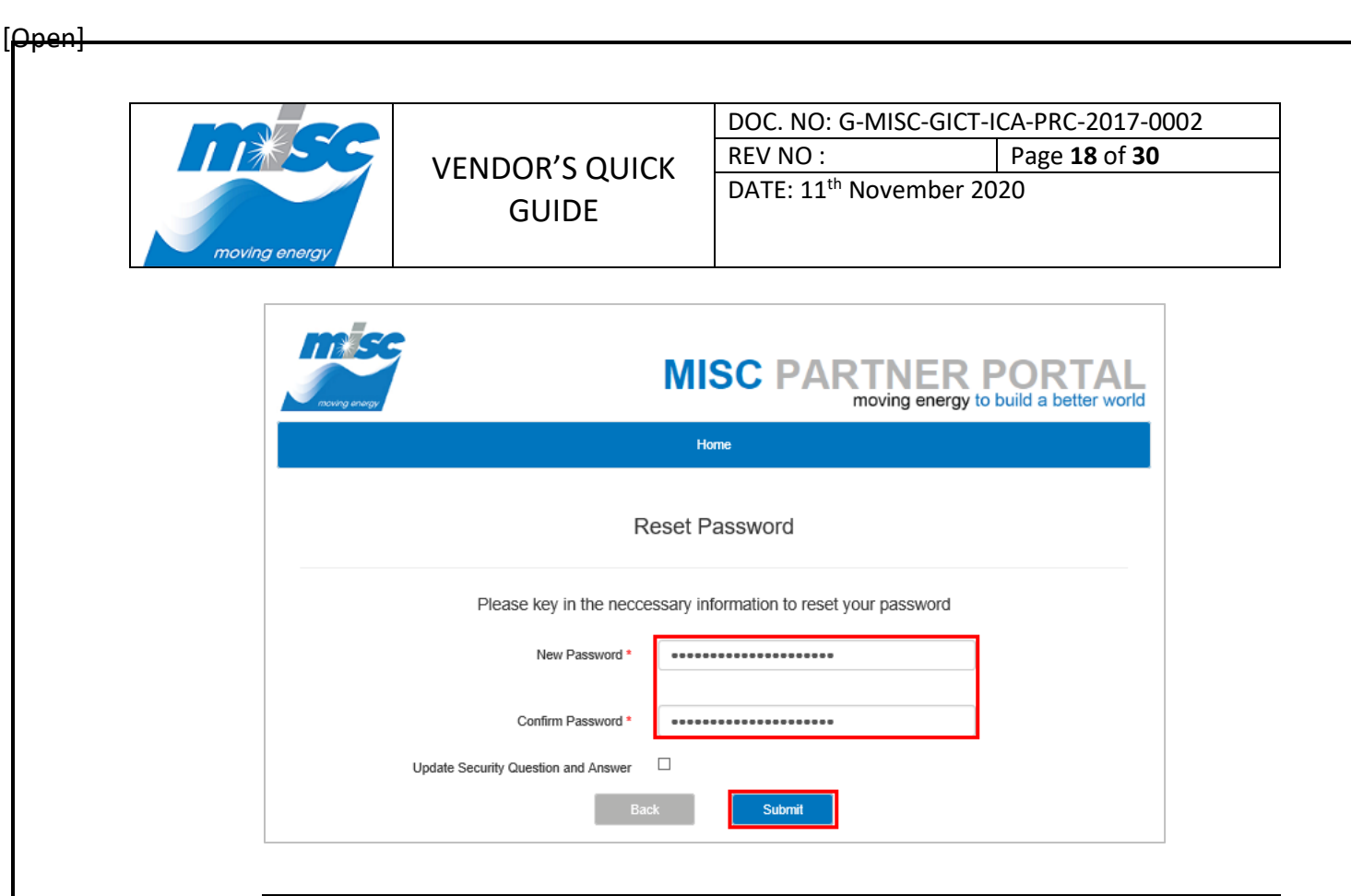

#### Note:

Please refer the notes below for reset new password.

 New Password – Inputted Password format must contain AT LEAST fourteen (14) characters long, AT LEAST one number (numeric), ONE capital letter and ONE special character.

This password is for FSSC system login upon reset successfully.

- 2. Confirm Password Inputted Confirm Password value MUST match with inputted value in *Password* field.
- g) A message will be displayed as below showing the password has been reset successfully.

| Message | from webpage                               | × |
|---------|--------------------------------------------|---|
|         | Your password has been reset successfully. |   |
|         | ОК                                         |   |

|       | DOC. NO: G-MISO              | C-GICT-ICA-PRC-2017-0002    |
|-------|------------------------------|-----------------------------|
|       | REV NO :                     | Page <b>19</b> of <b>30</b> |
| GUIDE | DATE: 11 <sup>th</sup> Nover | mber 2020                   |

3. Submitting Invoices via FSSC Online Invoice Submission

Open

- 3.1. Login to FSSC Online Invoice Submission for Invoice Submission
  - Please ensure the registered User ID has been Approved by FSSC Administrator. Launch an Internet browser and go to <u>https://partner.misc.net.my</u> to access MISC Partner Portal for FSSC Online Invoice Submission.
  - b) Click on the "FSSC Online Invoice Submission" icon to proceed.

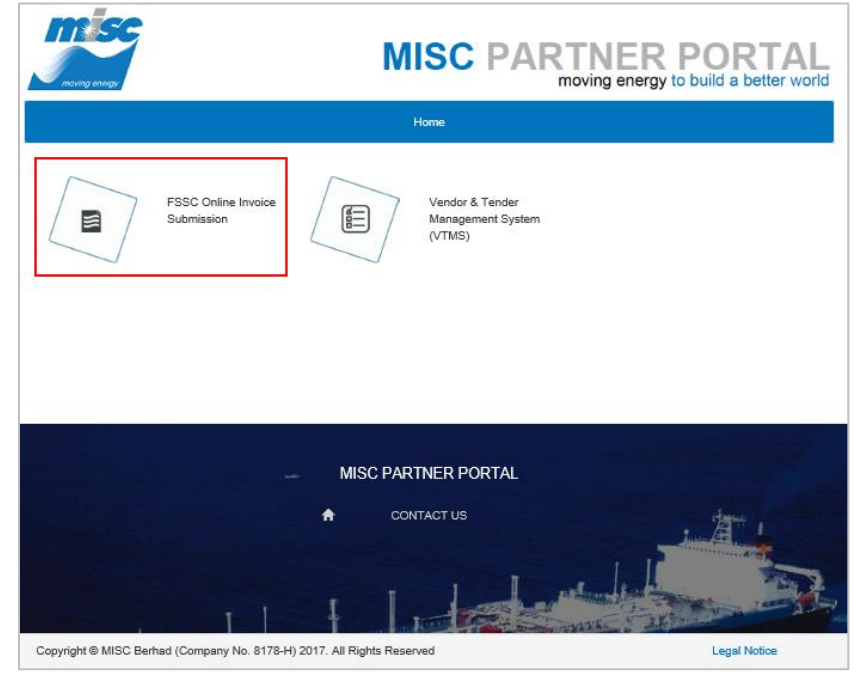

# OR

Upon FSSC Administrator approved the registered User ID, an Approved email notification will be sent to the registered email address.

Login to the registered email mailbox and click on the received Approved email with subject title **"Your FSSC Vendor Self Service Account Registration has been Approved"** as below. Then, click on the **"<u>here</u>"** link to login to the FSSC Online Invoice Submission.

|                                   |                                              | REV NO :                           | Page <b>20</b> of <b>30</b> |
|-----------------------------------|----------------------------------------------|------------------------------------|-----------------------------|
| moving energy                     | GUIDE                                        | JIDE DATE: 11 <sup>th</sup> Novemb |                             |
|                                   |                                              |                                    |                             |
| Your FSSC Ve                      | endor Self Service Account Regis             | tration has been Appro             | oved.                       |
| M miscpor<br>Today, 9:19<br>You & | tal@miscbhd.com<br>PM                        |                                    | Reply all   Y               |
| THIS IS AN AUT                    | OMATIC EMAIL. PLEASE DO NOT REPLY            |                                    |                             |
| Dear VENDOR SD                    | N BHD,                                       |                                    |                             |
| Your FSSC Vendor                  | Self Service Account Registration has been v | erified and approved by FSSC A     | dmin.                       |
| FSSC Vendor Logi                  | n ID:miscvendor4@hotmail.com                 |                                    |                             |
| Name<br>Registered Date           | : VENDOR SDN BHD                             |                                    |                             |
| Approved Date                     | : 31/10/2018                                 |                                    |                             |

After clicking on the "<u>here</u>" link, system will navigate to **MISC Partner Portal** screen as below, then click on **FSSC Online Invoice Submission** application icon.

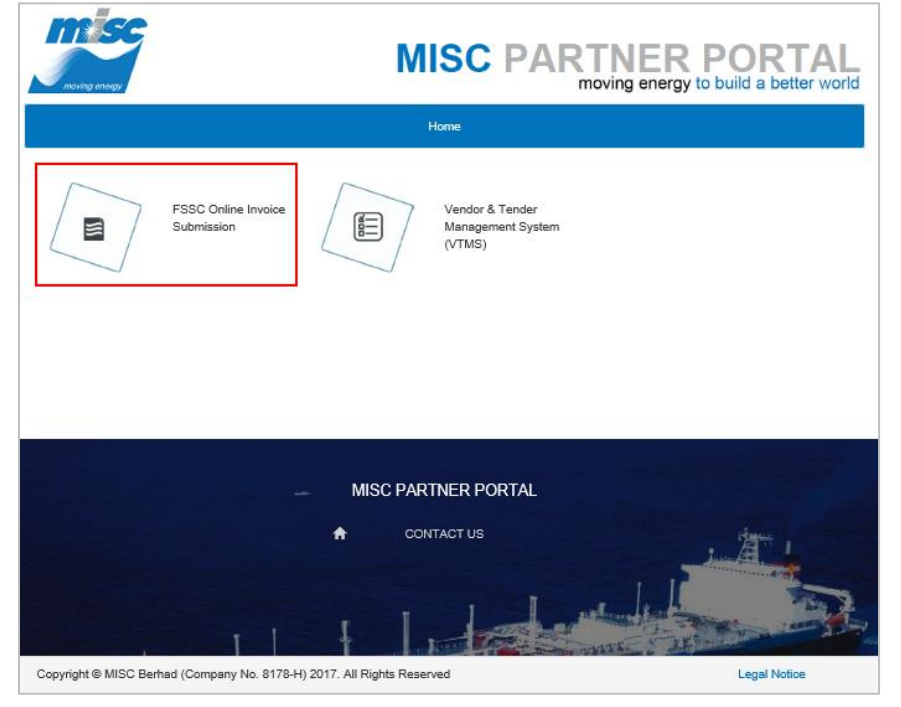

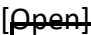

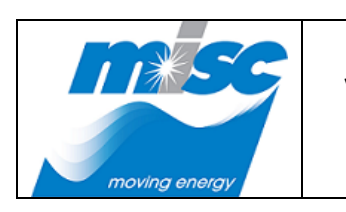

| DOC. NO: G-MISC-GICT-ICA-PRC-2017-0002 |                             |  |
|----------------------------------------|-----------------------------|--|
| REV NO :                               | Page <b>21</b> of <b>30</b> |  |
| DATE 44th No. 4 1 4 2020               |                             |  |

DATE: 11<sup>th</sup> November 2020

c) System will navigate to **"FSSC Online Invoice Submission"** screen. At the **Existing User** tab, enter the **User ID** and **Password**, then click on the **Login** button for invoice submission.

|                                                                                | MISC PARTNER PORTAL<br>moving energy to build a better world                                                                                                    |  |  |  |
|--------------------------------------------------------------------------------|----------------------------------------------------------------------------------------------------|--|--|--|
| Home                                                                           |                                                                                                    |  |  |  |
| FS                                                                             | SC Online Invoice Submission                                                                                                    |  |  |  |
| FSSC Online Invoice Submission<br>• User Manual<br>Upload CoR<br>• User Manual | Existing User     New User       Enter your user ID and password below and click Login       User ID:       miscvendor4@hotmsil.com       Password:       Login       Back |  |  |  |

#### Note:

Please refer the notes below for login.

**Condition 1:** If login attempt exceeded FIVE (5) time due to forgotten password, kindly proceed for **Unlock Account THEN Reset Password**.

**Condition 2:** If login attempt exceeded FIVE (5) time due to mistake input, kindly proceed for **Unlock Account** and retry to login again.

**Example:** Caps Lock is ON then turn it OFF and retry for login again.

d) Upon a successful login, system will navigate to **"FSSC Online Invoice Submission"** Home page with the registered user ID displayed above as screenshot below.

At the left navigation menu, click on the **Vendor Self Service** under **Vendor** menu to view the invoice submission screen.

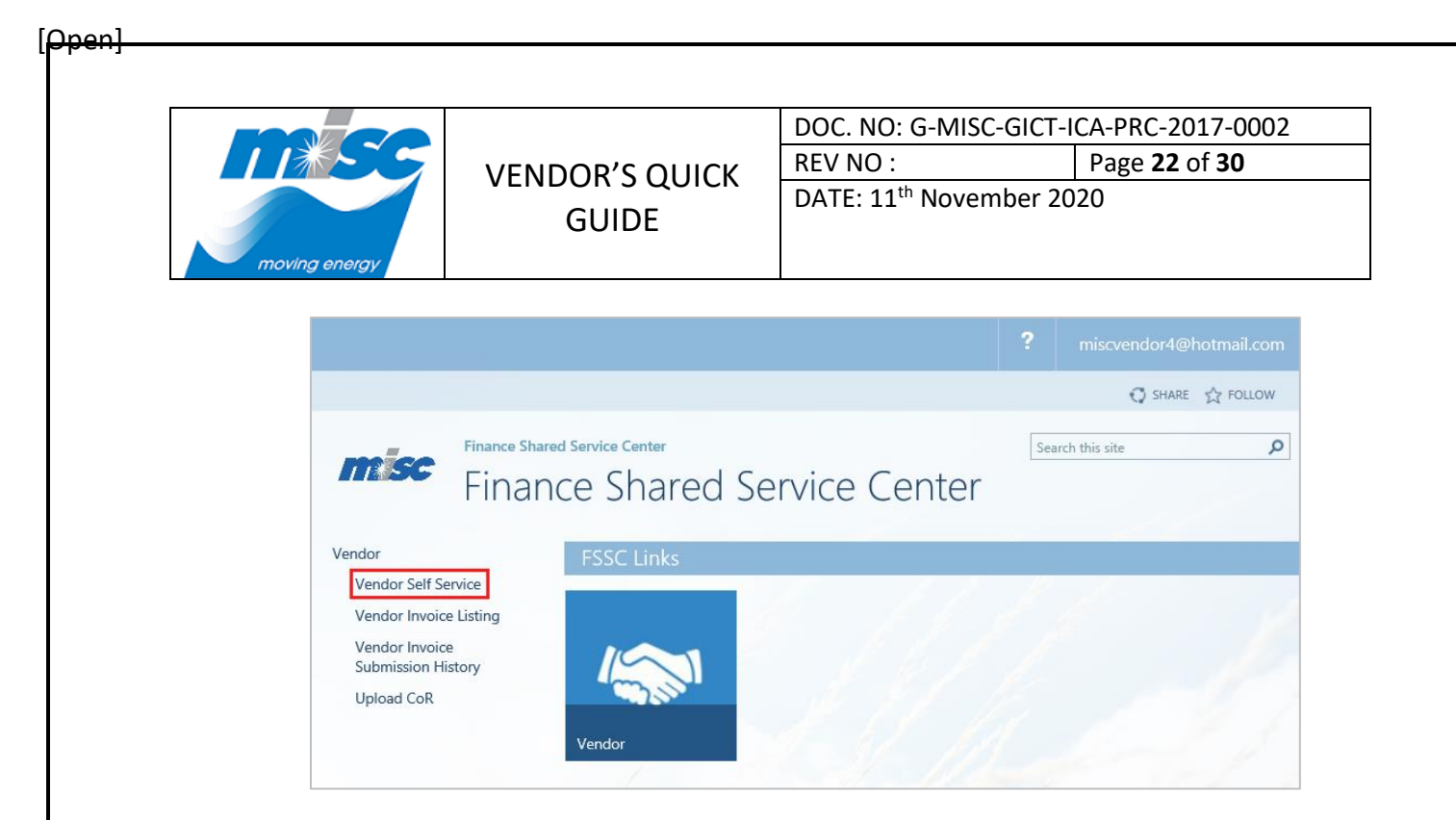

e) At the **"Vendor Self Service – Invoice Submission"** screen, fill in all required fields with asterisk (\*).

| dor                                  | Invoice Submission<br>PO Number * | P02503                                                                                                    |
|--------------------------------------|-----------------------------------|----------------------------------------------------------------------------------------------------|
| rendor Self Service                  | Billing To *                      | MISC Berbad                                                                                                    |
| endor Invoice Listing                | Invoice No. *                     | INV2503                                                                                                    |
| /endor Invoice<br>Submission History | Invoice Date *                    | 25/03/2020                                                                                                    |
| Upload CoR                           | Currency                          | MYR V                                                                                                    |
|                                      | Invoice Amount *                  | 1000.00<br>Note: Input numbers only ( e.g. 1234.56 )                                                                                                    |
|                                      | Invoice Attachment *              | Browse                                                                                                    |
|                                      |                                   | Click Upload to attach file.                                                                                                    |
|                                      |                                   | Invoice_20200325142452.pdf Delete                                                                                                    |
|                                      |                                   | Note:<br>-Attach invoice, delivery order, purchase order & other supporting document in 1 PDF file with maximum size 1GB.<br>-Plesse avoid using special characters for example (* = % & % : < > ? \/ { } ] [ ] ~ + \$ ^ ! @ =, ') for your file name |
|                                      | Attention To *                    | FSSC FSSCTest1: FSSC FSSCTest6                                                                                                    |

#### Note:

Please refer the notes below for invoice submission.

- 1. **PO Number** This is an optional field, to tick on the check box and input PO number value.
- 2. Billing To Click on the textbox and select the invoice billing to company name.

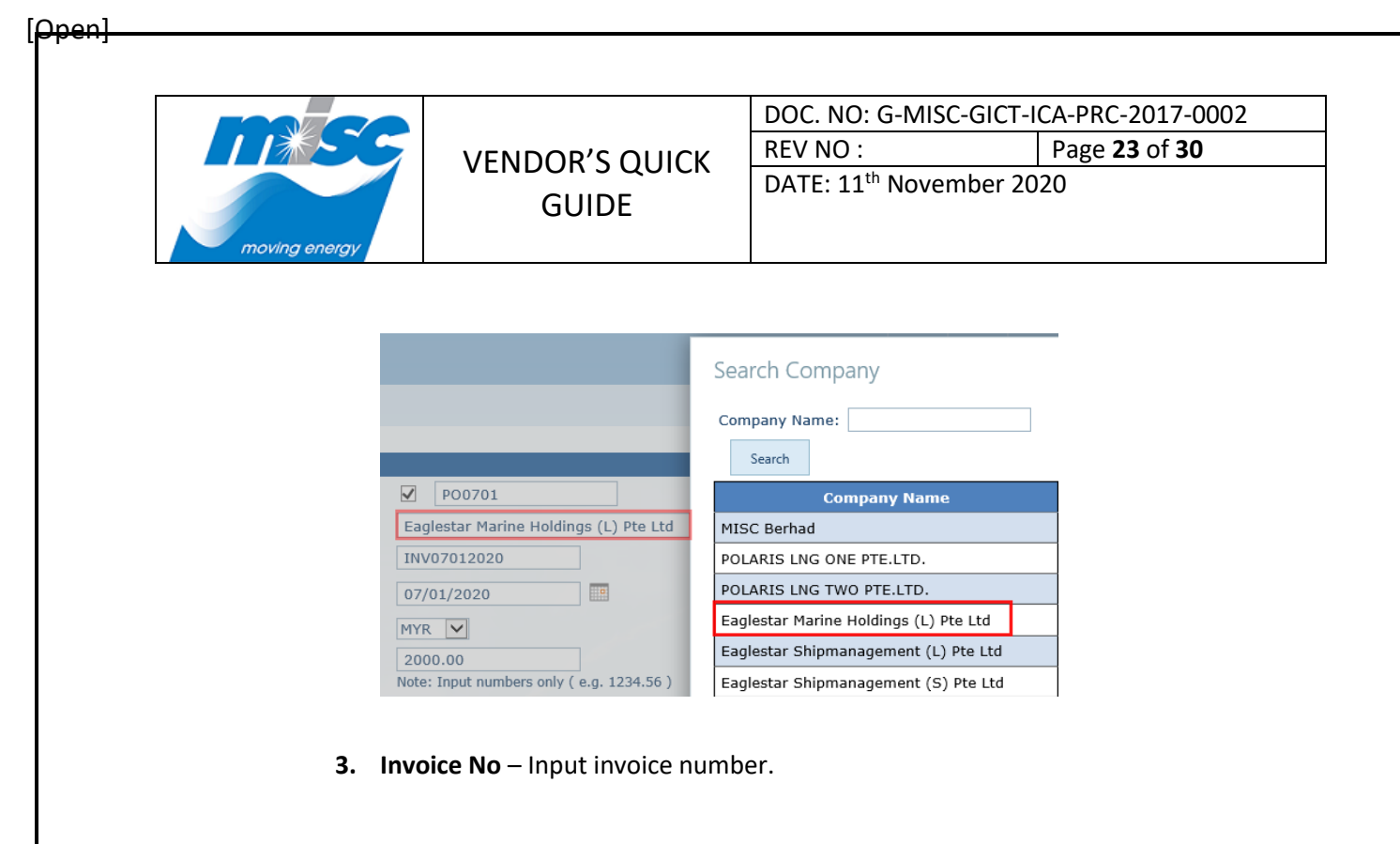

- 4. Invoice Date Select the invoice date.
- 5. Currency Select the invoice currency.
- 6. Invoice Amount Input invoice amount.
- 7. Invoice Attachment Click on the Browse button to attach invoice file.

Please be noted that
i) Attach invoice, delivery order, purchase order & other supporting document in only one PDF file with maximum size 1GB.
ii) the file SHOULD NOT contain any special character.
Example: (" # % & \* : <> ? \/ { | }[]~+ \$ ^ ! @ = , ')

- Attention To This is a READ ONLY field, it will be auto populated based on selection of *Type of AP Invoice* and *Billing To* fields.
- 9. Remarks This is an optional field, allows to input special remarks for the invoice.

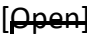

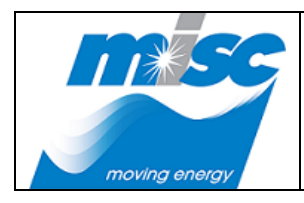

| DOC. NO: G-MISC-GICT-I | CA-PRC-2017-0002            |
|------------------------|-----------------------------|
| REV NO :               | Page <b>24</b> of <b>30</b> |

DATE: 11<sup>th</sup> November 2020

Note:

For WHT and SST checklist, the system will identify vendor based on the vendor registered country. Please refer two conditions as below.

#### **Condition 1:**

If the Registered Country is equal to Malaysia (MYS). The vendor will be categorized as **Local Vendor/ Residence**. Local Vendor / Residence are not required to fill-up WHT and SST checklist form.

#### **Condition 2:**

If the **Registered Country** is **NOT equal** to Malaysia (MYS). The vendor will be categorized as Foreign Vendor. Foreign Vendor are required to fill-up WHT and SST checklist form.

#### 3.2. Local Vendor submit invoice without WHT and SST checklist

- a) Local Vendor is not required to fill in WHT and SST checklist form.
- b) At the "Vendor Self Service Invoice Submission" screen, fill in all required fields with asterisk (\*) then proceed click on the **Submit** button.

| dor                                                                                                    | Invoice Submission |                                                                                                    |
|----------------------------------------------------------------------------------------------------|--------------------|----------------------------------------------------------------------------------------------------|
| endor Self Service                                                                                                    | PO Number *        | ✓ P012345                                                                                                    |
| /endor Invoice Listing                                                                                                    | Billing To *       | Puteri Intan Sdn Bhd                                                                                                    |
| Vendor Invoice Invoice No. *<br>Submission History Invoice Date *<br>Upload CoR Currency<br>Invoice Amount *<br>Invoice Attachment * | Invoice No. *      | INV27032020                                                                                                    |
|                                                                                                    | Invoice Date *     | 27/03/2020                                                                                                    |
|                                                                                                    | Currency           | MYR V                                                                                                    |
|                                                                                                    | Invoice Amount *   | 1000.00<br>Note: Input numbers only ( e.g. 1234.56 )                                                                                                    |
|                                                                                                    | Browse Upload      |                                                                                                    |
|                                                                                                    |                    | Invoice_20200327163339.pdf Delete                                                                                                    |
|                                                                                                    |                    | Note:<br>-Attach invoice, delivery order, purchase order & other supporting document in 1 PDF file with maximum size 1Gf<br>-Please avoid using special characters for example (" # % & * : < > ? \/ { } [ ] ~ + $\$ \circ$ ! @ = , ') for your file |
|                                                                                                    | Attention To *     | FSSC FSSCTest1; FSSC FSSCTest6                                                                                                    |
|                                                                                                    | Remarks            | Please review invoice.                                                                                                    |

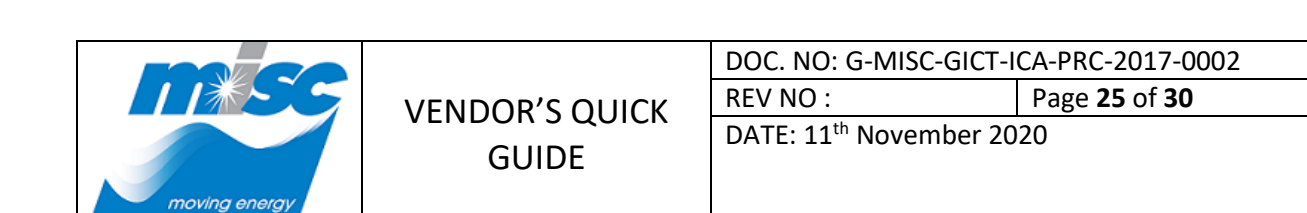

3.3. Foreign Vendor submit invoice with WHT and SST checklist

Open

- a) After fill up the invoice submission, WHT and SST checklist will display. Foreign Vendor is mandatory to fill in information on WHT checklist.
- b) In Part B WHT Checklist will displayed the type of Invoice for payment.

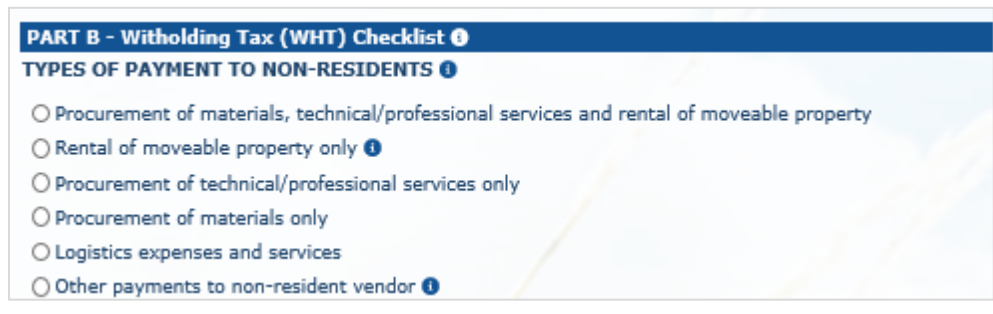

c) In Part B WHT Checklist, if select the FIRST option: Procurement of material, technical/professional services and rental of moveable property: -

To tick on the applicable checkbox option(s): a) Material, (b) Services, (c) Rental of moveable property, and (d) Reimbursement/Disbursement and enter the Amount.

To ensure **Total as per Invoice amount** from (a) **Material**, (b) **Services**, (c) **Rental of moveable property** and (d) **Reimbursement/Disbursement** are same with **Invoice Amount**.

To tick on the appropriate checkbox for where the service was performed and enter the **Amount**.

To ensure a numeric value for number of days if checkbox Inside Malaysia ticked.

To ensure location is filled i.e. country the service was performed if checkbox **Outside Malaysia** ticked.

To ensure Total as per amount for services is same with (b) Services amount.

| VENDOR'S QUICK       REV NO :       Pa         DATE: 11th November 2020                                                                                                    | -                         |  |
|----------------------------------------------------------------------------------------------------|---------------------------|--|
| VELIADOR S QUICK<br>GUIDE       DATE: 11 <sup>th</sup> November 2020         DATE: 11 <sup>th</sup> November 2020                                                                                                    | ge <b>26</b> of <b>30</b> |  |
|                                                                                                    |                           |  |
| PART B - Witholding Tax (WHT) Checklist I         YPES OF PAYMENT TO NON-RESIDENTS I         Procurement of materials, technical/professional services and rental of moveable property         Procurement of technical/professional services only         Procurement of materials only         Other payments to non-resident vendor I         Procurement of materials, services and rental of moveable property         Other payments to non-resident vendor I         Procurement of materials, services and rental of moveable property         egregation between material, services and rental of moveable property         a)       Material         a)       Services         c)       Material         a)       Services         a)       Services         a)       Services         a)       Rental of moveable property I         a)       Reimbursement/ Disbursement I         a)       Traveling expenses in Malaysia         a)       Traveling expenses outside Malaysia         a)       Traveling expenses outside Malaysia         a)       Traveling expenses outside Malaysia         a)       Traveling expenses outside Malaysia         a)       Traveling expenses outside Malaysia         a)       Uset on toweable property         a)                                                                                                    |                           |  |
| YHES OF PARMENT IO NOR-RESIDENTS ©            Procurement of materials, technical/professional services and rental of moveable property             Procurement of moveable property only ©             Procurement of materials only             Dother payments to non-resident vendor ●             Procurement of materials, services and rental of moveable property             Other payments to non-resident vendor ●             Yoccurement of materials, services and rental of moveable property             Procurement of materials, services and rental of moveable property             Procurement of materials, services and rental of moveable property             Procurement of materials, services and rental of moveable property             Procurement of materials, services and rental of moveable property             Procurement of materials, services and rental of moveable property             Procurement of materials, services and rental of moveable property             Procurement of materials, services and rental of moveable property             Procurement of materials, services and rental of moveable property             Procurement of materials, services and rental of moveable property             Procurement of materials, services and rental of moveable property             Procurement of materials, services and ren                                                                                                    |                           |  |
|                                                                                                    |                           |  |
| Procurement of technical/professional services only Procurement of materials only Cognitive expenses and services Other payments to non-resident vendor • Procurement of materials, services and rental of moveable property egregation between material, services and rental of moveable property •) Material                                                                                                    |                           |  |
| Procurement of materials only   Opistics expenses and services   Other payments to non-resident vendor •   Procurement of materials, services and rental of moveable property   egregation between material, services and rental of moveable property   a)   Material   a)   Material   c)   Services   c)   Rental of moveable property •   c)   Rental of moveable property •   c)   Rental of moveable property •   c)   Rental of moveable property •   c)   Rental of moveable property •   c)   Rental of moveable property •   c)   Rental of moveable property •   c)   Rental of moveable property •   c)   Rental of moveable property •   c)   Rental of moveable property •   c)   Rental of moveable property •   c)   Rental of moveable property •   c)   Rental of moveable property •   c)   Rental of moveable property •   ii)   Travelling expenses outside Malaysia   iii)   Rental of moveable property •   otal as per invoice   iii)   Inside Malaysia •   iiii)   Inside Malaysia •   iiiiiiiiiiiiiiiiiiiiiiiiiiiiiiiiiiii                                                                                                    |                           |  |
| □ Oglistics expenses and services         ○ Other payments to non-resident vendor ●         Procurement of materials, services and rental of moveable property         egregation between material, services and rental of moveable property         a)       Material         a)       Material         b)       Material         c)       Rental of moveable property         c)       Rental of moveable property ●         c)       Rental of moveable property ●         c)       Rental of moveable property ●         c)       Rental of moveable property ●         c)       Rental of moveable property ●         c)       Rental of moveable property ●         c)       Rental of moveable property ●         c)       Travelling expenses in Malaysia         ii)       Travelling expenses outside Malaysia         iii)       Hotel accommodation charges         iv)       Others         otal as per invoice       Am         i)       Inside Malaysia ●         i                                                                                                    |                           |  |
| Other payments to non-resident vendor I         Procurement of materials, services and rental of moveable property         a)       Material         a)       Material         b)       Services         c)       Am         c)       Reinbursement/ Disbursement I         i)       Travelling expenses in Malaysia         ii)       Travelling expenses outside Malaysia         iii)       Hotel accommodation charges         iv)       Others         otal as per invoice       Am         i)       Inside Malaysia I         i)       Inside Malaysia I         i)       Outside Malaysia I         ii)       Outside Malaysia I                                                                                                    |                           |  |
| Procurement of materials, services and rental of moveable property  agregation between material, services and rental of moveable property  a) Material ) Services ( Am ) Services ( Am ) Reimbursement/Disbursement 0 ( ) Traveling expenses in Malaysia ( ) Traveling expenses outside Malaysia ( ) Notel accommodation charges ( ) Others ( ) Inside Malaysia 0 ( ) Outside Malaysia 0 ( ) Outside Malaysia ( ) Outside Malaysia ( ) Outside Malaysi  |                           |  |
| egregation between material, services and rental of moveable property  a) Material b) Services c) Rental of moveable property c) Reimbursement/ Disbursement 0 c) Travelling expenses in Malaysia c) Material c) Travelling expenses outside Malaysia c) Am c) Others c) Others c) Others c) Outside Malaysia 0 c) Am c) Outside Malaysia 0 c) Am c) Outside Malaysia 0 c) Outside Malaysia 0 c) Outsi |                           |  |
| egregation between material, services and rental of moveable property  a) Material  ) Services  ( Am  b) Services  ( Am  c) Rental of moveable property  ( Am  c) Rental of moveable property  ( Am  c) Rental of moveable property  ( Am  c) Travelling expenses in Malaysia  ( Am  c) Travelling expenses outside Malaysia  ( Am  c) Others  ( Am  c) Others  ( Am  c) Inside Malaysia  ( Am  Length of stay in respect of services performed in Malaysia:  ( Am  ( Am  ( A  |                           |  |
| a) Material   Am<br>b) Services   Am<br>c) Rental of moveable property                                                                                                    |                           |  |
| b)     Services                                                                                                    | ount 0.00                 |  |
| c)       Rental of moveable property ①       Am         d)       Reimbursement/ Disbursement ①       Am         i)       Travelling expenses in Malaysia       Am         ii)       Travelling expenses outside Malaysia       Am         iii)       Hotel accommodation charges       Am         iv)       Others       Am         otal as per invoice       Am         a)       Inside Malaysia ①       Am         Length of stay in respect of services performed in Malaysia: ①       Am         v)       Outside Malaysia ①       Am                                                                                                    | ount 0.00                 |  |
| d)     Reimbursement/ Disbursement ●     □       i)     Travelling expenses in Malaysia     Am       ii)     Travelling expenses outside Malaysia     Am       iii)     Hotel accommodation charges     Am       iv)     Others     Am       otal as per invoice     Am       a)     Inside Malaysia ●     Am       Length of stay in respect of services performed in Malaysia: ●     Am       v)     Outside Malaysia ●     Am                                                                                                    | unt 0.00                  |  |
| i)     Travelling expenses in Malaysia     Am       ii)     Travelling expenses outside Malaysia     Am       ii)     Hotel accommodation charges     Am       iv)     Others     Am       otal as per invoice     Am       a)     Inside Malaysia 0     Am       Length of stay in respect of services performed in Malaysia: 0     Am       o)     Outside Malaysia 0     Am                                                                                                    |                           |  |
| ii)     Travelling expenses outside Malaysia     Am       iii)     Hotel accommodation charges     Am       iv)     Others     Am       otal as per invoice     Am       i)     Inside Malaysia 0     Am       Length of stay in respect of services performed in Malaysia: 0     Am       )     Outside Malaysia 0     Am                                                                                                    | unt 0.00                  |  |
| iii)     Hotel accommodation charges     Am       iv)     Others     Am       otal as per invoice     Am       a)     Inside Malaysia ①     Am       Length of stay in respect of services performed in Malaysia: ①     Am       ))     Outside Malaysia ①     Am                                                                                                    | o.00                      |  |
| iv) Others Am<br>otal as per invoice Am<br>i) Inside Malaysia ① Am<br>Length of stay in respect of services performed in Malaysia: ①<br>) Outside Malaysia ① Am<br>Incration Outside Malaysia                                                                                                    | ount 0.00                 |  |
| otal as per invoice     Am       a)     Inside Malaysia ①     Am       Length of stay in respect of services performed in Malaysia: ①     Am       )     Outside Malaysia ①     Am                                                                                                    | ount 0.00                 |  |
| a) Inside Malaysia  Am Length of stay in respect of services performed in Malaysia: Dutside Malaysia  Am Location Outside Malaysia                                                                                                    | Junt                      |  |
| Length of stay in respect of services performed in Malaysia:            >)         Outside Malaysia ①         Am                                                                                                    |                           |  |
| o) Outside Malaysia 🕒 🛛 🖉 Am                                                                                                    | unt 0.00                  |  |
| b) Outside Malaysia O Am                                                                                                    | 0.00                      |  |
| Location Outside Malaysia                                                                                                    | 0.00                      |  |
|                                                                                                    | unt 0.00                  |  |

d) In Part B WHT Checklist, if select the SECOND option: Rental of moveable property only: -

To select the **Types of equipment of rental of moveable property** from drop-down list and enter the **Amount**.

Then proceed to click the **Submit** button.

[Open]

| PART B - Witholding Tax (WHT) Checklist 🜖                                              |                   |         |      |   |
|----------------------------------------------------------------------------------------|-------------------|---------|------|---|
| TYPES OF PAYMENT TO NON-RESIDENTS ()                                                   |                   |         |      |   |
| O Procurement of materials, technical/professional services and rental of moveable pro | perty             |         |      |   |
| Rental of moveable property only                                                       |                   |         |      |   |
| O Procurement of technical/professional services only                                  |                   |         |      |   |
| O Procurement of materials only                                                        |                   |         |      |   |
| O Logistics expenses and services                                                      |                   |         |      |   |
| O Other payments to non-resident vendor 0                                              |                   |         |      |   |
|                                                                                        |                   |         |      |   |
| Rental of moveable property only                                                       |                   |         |      | _ |
| Types of equipment for rental of moveable property:                                    | Ship/Vessel       | Amount: | 0.00 | * |
|                                                                                        | Other equipment * |         |      |   |
|                                                                                        |                   |         |      |   |
|                                                                                        |                   |         |      |   |

e) In Part B WHT Checklist, if select the THIRD option: Procurement of technical/professional services only: -

To tick on the appropriate checkbox where the service was performed: (a)Inside Malaysia, (b)Outside Malaysia, (c)Reimbursement/Disbursement and where applicable, enter the Amount, numeric value for number of days or location i.e. country the service was performed.

To ensure **Total as per invoice** is same **Invoice Amount**.

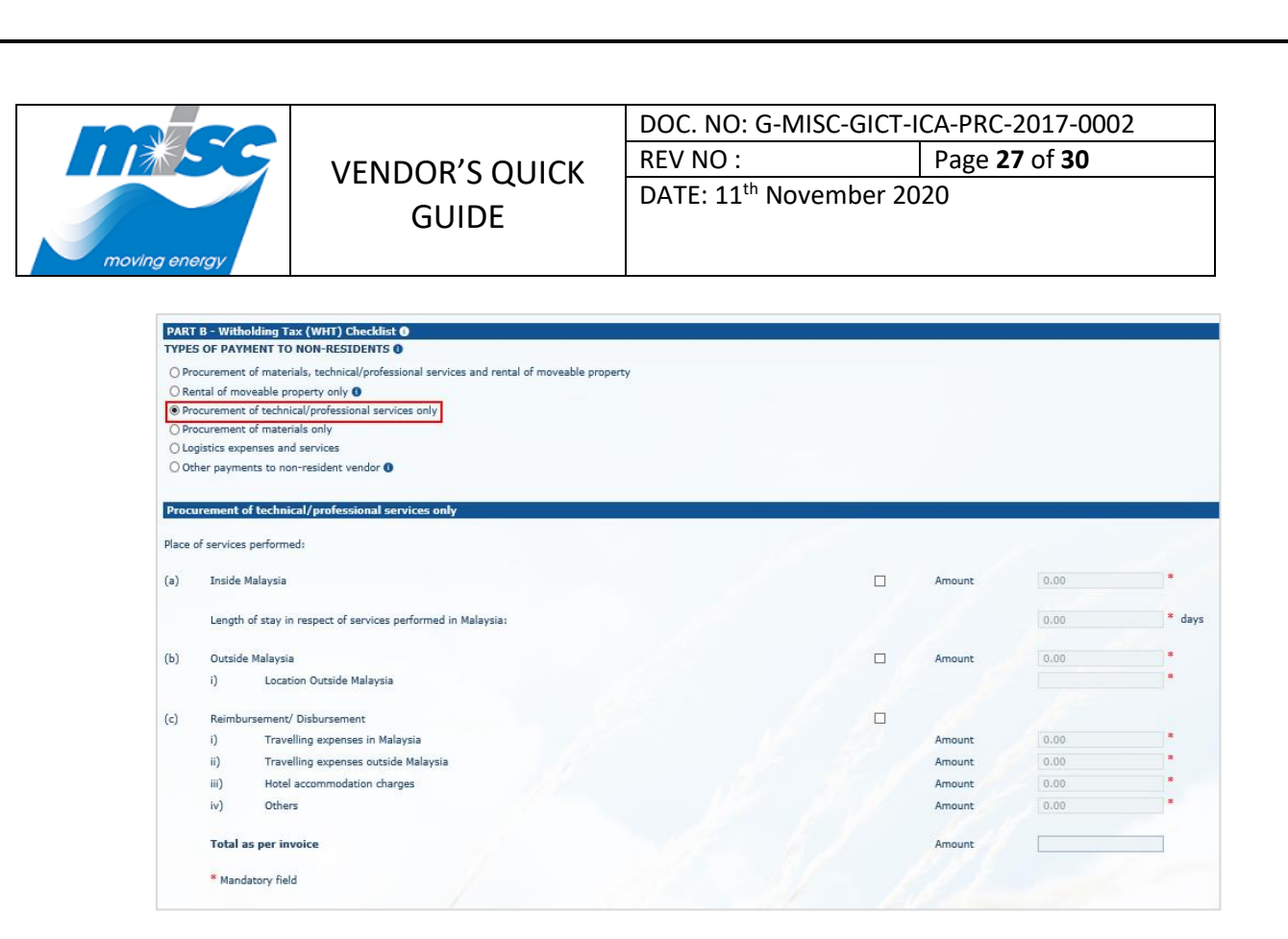

f) In Part B WHT Checklist, if select the FOURTH option: Procurement of materials only. To select the option "Bunker" or "Others", then proceed to click the Submit button.

| TYPES OF PAYMENT TO NON                                                            | I-RESIDENTS ()                                             |       |
|------------------------------------------------------------------------------------|------------------------------------------------------------|-------|
| O Procurement of materials,                                                        | echnical/professional services and rental of moveable pro- | perty |
| O Rental of moveable propert                                                       | y only 0                                                   |       |
| O Procurement of technical/p                                                       | rofessional services only                                  |       |
| Procurement of materials of                                                        | nly                                                        |       |
| O Logistics expenses and ser                                                       | vices                                                      |       |
|                                                                                    |                                                            |       |
| O Other payments to non-res                                                        | ident vendor 🜖                                             |       |
| O Other payments to non-res                                                        | ident vendor ()                                            |       |
| O Other payments to non-res                                                        | ident vendor ()                                            |       |
| <ul> <li>Other payments to non-res</li> <li>Procurement of materials of</li> </ul> | ident vendor ()                                            |       |
| Other payments to non-res Procurement of materials o O Bunker                      | ident vendor ()                                            |       |
| Other payments to non-res Procurement of materials o Bunker Others                 | ident vendor ()                                            |       |
| Other payments to non-res Procurement of materials o Bunker Others                 | ident vendor ()                                            |       |

g) In Part B WHT Checklist, if select the FIFTH option: Logistics expenses and services, proceed to click on the Submit button.

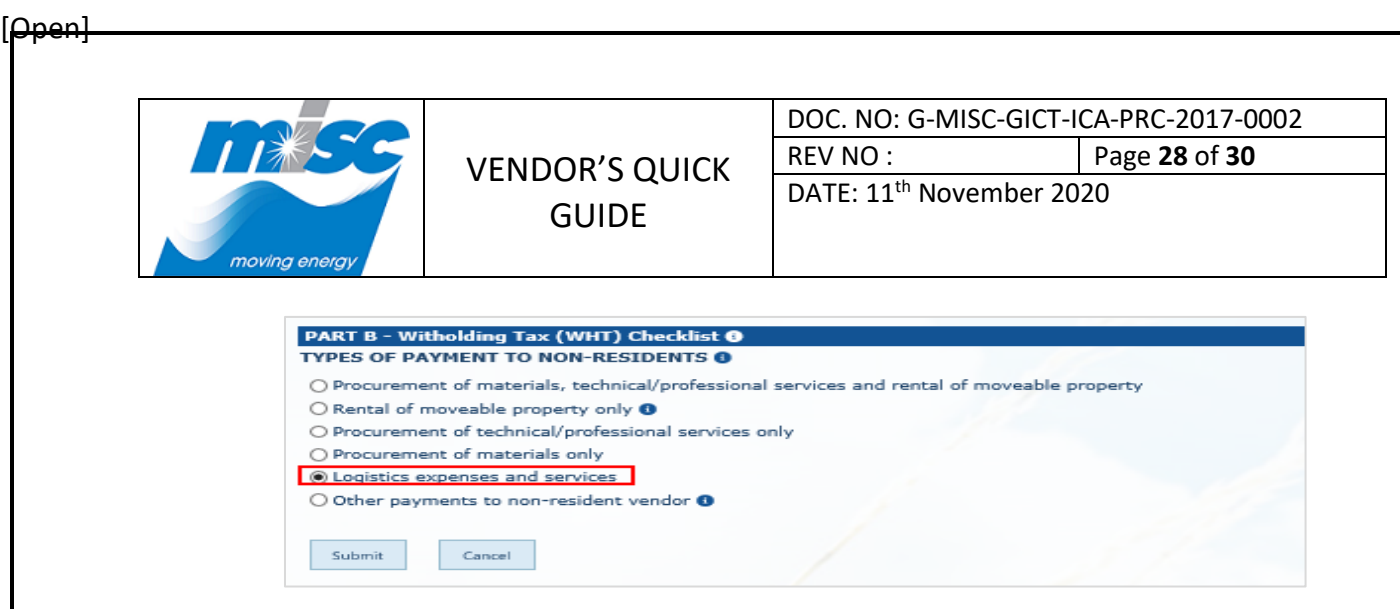

h) In Part B WHT Checklist, if select the SIXTH option: Other Payment to Non-resident vendor:

To tick on the applicable checkbox and enter the **Amount**.

To ensure Total as per Invoice amount same with Invoice Amount.

| PART B - Witholding Tax (WHT) Checklist 0                                                   |   |         |      |   |
|---------------------------------------------------------------------------------------------|---|---------|------|---|
| TYPES OF PAYMENT TO NON-RESIDENTS ()                                                        |   |         |      |   |
| O Procurement of materials, technical/professional services and rental of moveable property |   |         |      |   |
| O Rental of moveable property only 0                                                        |   |         |      |   |
| O Procurement of technical/professional services only                                       |   |         |      |   |
| O Procurement of materials only                                                             |   |         |      |   |
| O Logistics expenses and services                                                           |   |         |      |   |
| Other payments to non-resident vendor                                                       |   |         |      |   |
|                                                                                             |   |         |      |   |
| Other payments to non-resident vendor                                                       |   |         |      |   |
|                                                                                             |   |         |      |   |
| Please select the following: 0                                                              |   |         |      |   |
| Linned for                                                                                  |   | Amount  | 0.00 | * |
|                                                                                             |   | Anioune | 0.00 |   |
| Royalty fees                                                                                |   | Amount  | 0.00 |   |
| Interest                                                                                    |   | Amount  | 0.00 | * |
| Brokerage fees/ agency fees                                                                 |   | Amount  | 0.00 | * |
| Handling fees                                                                               |   | Amount  | 0.00 | * |
| Commission fees                                                                             |   | Amount  | 0.00 | * |
| Subscription fees                                                                           |   | Amount  | 0.00 | * |
| Others: Please specify                                                                      |   | Amount  | 0.00 | * |
|                                                                                             | - |         |      |   |
| Total as per invoice                                                                        |   | Amount  |      |   |
|                                                                                             |   |         |      |   |
|                                                                                             |   |         |      |   |

 In Part B SST checklist. Selecting the "Procurement of materials, technical/professional services and rental of moveable property" or "Procurement of technical/professional services only" or "Other payments to non-resident vendor" options of the WHT checklist will display the SST Checklist.

To tick on the appropriate checkbox where the service is consumed: (a) In Malaysia, (b) Outside Malaysia, (c) Both.

Proceed to select the related Type of Services performed and enter the Amount.

To ensure **Total as per Invoice amount** same with **Invoice Amount.** Then proceed to click the **Submit** button.

|                                                    |                                                                       | DOC. NO. O-IVII3C-OICT            | ICA-FI                   | 10-2017-00               |
|----------------------------------------------------|-----------------------------------------------------------------------|-----------------------------------|--------------------------|--------------------------|
|                                                    |                                                                       | REV NO :                          | Pag                      | e <b>29</b> of <b>30</b> |
| ng energy                                          | GUIDE                                                                 | DATE: 11 <sup>th</sup> November 2 | 020                      |                          |
| SST CHECKLIST                                      |                                                                       |                                   |                          |                          |
| 1 In Malaysia                                      | VSUMED 0                                                              |                                   |                          |                          |
| O 2. Outside Malaysia 0                            |                                                                       |                                   |                          |                          |
| O 3. Both (In Malaysia and ou                      | tside Malaysia) 0                                                     |                                   |                          |                          |
|                                                    |                                                                       |                                   | Amount<br>In<br>Malaysia | Amo<br>Tota              |
| 1. Legal services 0                                |                                                                       |                                   | 0.00                     | * 0.0                    |
| 2. Accounting, auditing,                           | book keeping 🚯                                                        | _                                 | 0.00                     | * 0.0                    |
| 3. Surveying services ()                           |                                                                       |                                   | 0.00                     | * 0.0                    |
| 4. Engineering services                            | 0                                                                     |                                   | 0.00                     | * 0.0                    |
| 5. Architecture services                           | 0                                                                     |                                   | 0.00                     | * 0.0                    |
| 6. Consultancy services                            | 0                                                                     |                                   | 0.00                     | * 0.0                    |
| 7. Information technolog                           | y services 0                                                          |                                   | 0.00                     | * 0.0                    |
| 8. Management services                             | 0                                                                     |                                   | 0.00                     | * 0.0                    |
| 9. Employment services                             | 0                                                                     |                                   | 0.00                     | * 0.0                    |
| 10. Guards or protection                           | or security 0                                                         |                                   | 0.00                     | * 0.0                    |
| 11. Insurance services                             |                                                                       |                                   | 0.00                     | * 0.0                    |
| 12. Telecommunication se                           | rvices ()                                                             |                                   | 0.00                     | * 0.0                    |
| 13. Clearing of goods from                         | a customs control                                                     |                                   | 0.00                     | 0.0                      |
| 14. Advertising services                           |                                                                       |                                   | 0.00                     | • 0.0                    |
| 15. Brokerage and underv                           | vriting services for financial services                               |                                   | 0.00                     | .00                      |
| 16. Cleaning services                              |                                                                       |                                   | 0.00                     | • 0.0                    |
| 17. Logistics services (e.g                        | . MOIL, Sealogics)                                                    |                                   | 0.00                     | 0.0                      |
| 18. Repairs, modifications                         | , upgrading, drydocking, refurbishment of vessels                     |                                   | 0.00                     | 0.0                      |
| 19. Inspection/health che                          | ck of equipment, spare parts, and other similar services              |                                   | 0.00                     | 0.0                      |
| 20. Inspection of vessel (                         | a.g. Sire inspection, PETRONAS inspection)                            |                                   | 0.00                     | 0.0                      |
| 21. Goods 🛙                                        |                                                                       |                                   | 0.00                     | 0.0                      |
| 22. Reimbursement / Dist                           | mrsement<br>mmodation, printing, transportation, air tickets, etc.) 0 |                                   | 0.00                     | * 0.0                    |
| (Travelling, hotel acco                            | )                                                                     |                                   | 0.00                     | * 0.0                    |
| 23. Others (please specify                         |                                                                       |                                   |                          |                          |
| 23. Others (please specify<br>Total as per invoice |                                                                       |                                   | 0.00                     | 0.0                      |

j) Upon clicking on the **Submit** button, a message will be displayed as below showing the Invoice has been submitted successfully.

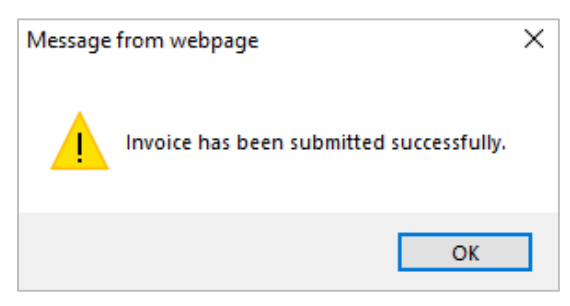

[Open]

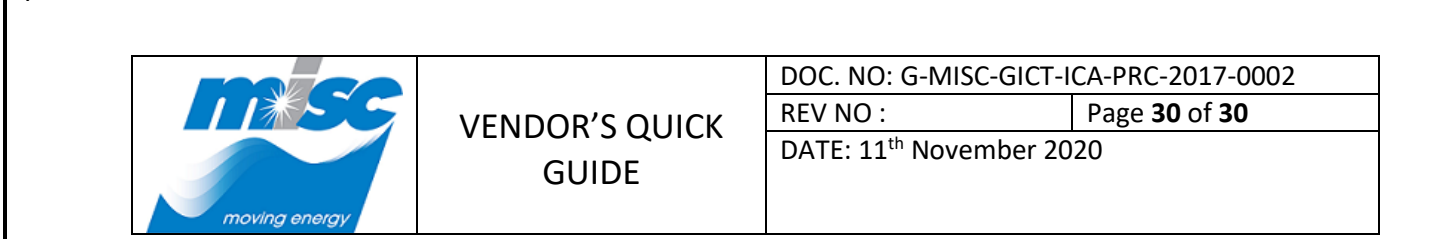

3.4. Login to FSSC Online Invoice Submission to View Submitted Invoice History

a) At the left navigation menu, click on the **Vendor Invoice Submission History** under **Vendor** menu to view submitted invoice history.

|                                                                              |                                       |               |                  |      | 😋 SHARE 🛛 🔂 FOLLOW |
|------------------------------------------------------------------------------|---------------------------------------|---------------|------------------|------|--------------------|
| Finance Share<br>Veno                                                        | ted Service Center<br>For Invoice Sub | omission Hist | cory             | Se   | arch this site 🎾   |
| Vendor<br>Vendor Self Service                                                | Created Start Date Invoice No         | NULL          | Created End Date | NULL | View Report        |
| Vendor Invoice Listing<br>Vendor Invoice<br>Submission History<br>Upload CoR |                                       |               |                  |      |                    |

b) At the "Vendor Invoice Submission History" screen, enter the invoice criteria such as Created Start Date, Created End Date and Invoice No then click on the View Report button to generate the report.

|                                      |                                                                                       |                 |               |                    |             |               | ?                 | miscvendor4  | @hotmail.com |
|--------------------------------------|---------------------------------------------------------------------------------------|-----------------|---------------|--------------------|-------------|---------------|-------------------|--------------|--------------|
|                                      |                                                                                       |                 |               |                    |             |               |                   | 😋 SHA        | RE 🏠 FOLLOW  |
| Finance Sharee<br>Vendo              | Finance Shared Service Center Search this site P<br>Vendor Invoice Submission History |                 |               |                    |             |               |                   |              |              |
| Vendor                               |                                                                                       |                 |               |                    |             | (199) <b></b> |                   |              |              |
| Vendor Self Service                  | Created Start Date                                                                    | W002010         | INULL Created | End Date           |             |               |                   |              | View Report  |
| Vendor Invoice Listing               | 14 4 1 of 1                                                                           |                 | Find I No     | wt 🛃 • 🛞 🖴         |             |               |                   | -            |              |
| Vendor Invoice<br>Submission History | Vendor Inv                                                                            | oice Submission | History       | ur wê. 🚯 101       |             |               |                   |              |              |
| Upload CoR                           | ۷                                                                                     | endor Account   | PO Number     | Type of AP Invoice | Invoice No. | Currency      | Invoice<br>Amount | Invoice Date | Created      |
|                                      | 250000001 VENDOR S                                                                    | DN BHD.         |               | Communication      | INV002018   | MYR           | 2000.00           | 01/11/2018   | 01/11/2018   |

# 4. Resetting Password

4.1. Resetting the registered User ID Password

#### Note:

[Open]

Please refer the notes below for reset account password.

**Condition 1:** If login attempt exceeded FIVE (5) time due to forgotten password, kindly proceed for **Unlock Account THEN Reset Password**.

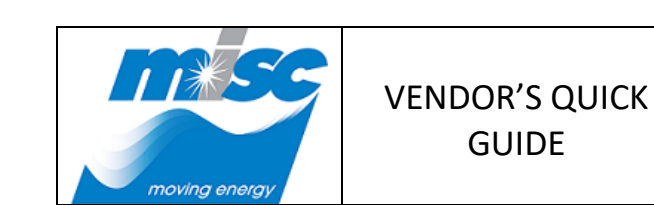

| DOC. NO: G-MISC-GICT-ICA-PRC-2017-0002 |  |  |
|----------------------------------------|--|--|
| REV NO : Page <b>31</b> of <b>30</b>   |  |  |
| DATE: 11 <sup>th</sup> November 2020   |  |  |

**Condition 2:** If login attempt exceeded FIVE (5) time due to mistakenly input, kindly proceed for **Unlock Account** and retry to login again.

**Example**: Caps Lock is ON then turn it OFF and retry for login again.

a) Access to **MISC Partner Portal.** At the **"Home"** page, click on the **FSSC Online Invoice Submission** application icon.

|                                             |                                                | RTNER PORTAL<br>moving energy to build a better world |
|---------------------------------------------|------------------------------------------------|-------------------------------------------------------|
| FSSC Online Invoice<br>Submission           | Vendor & Tender<br>Management System<br>(VTMS) |                                                       |
|                                             | MISC PARTNER PORTAL                            |                                                       |
|                                             | CONTACT US                                     |                                                       |
| Copyright @ MISC Berhad (Company No. 8178-F | e) 2017. All Rights Reserved                   | Legal Notice                                          |

b) System will navigate to **"FSSC Online Invoice Submission"** screen. At the *Existing User* tab, click on the **"Reset Password"** link to proceed with password resetting.

| moving energy                  | MISC PARTNER PORTAL<br>moving energy to build a better world                                                                               |  |  |  |  |
|--------------------------------|----------------------------------------------------------------------------------------------------|--|--|--|--|
|                                | Home                                                                                                    |  |  |  |  |
| FS                             | FSSC Online Invoice Submission                                                                                                    |  |  |  |  |
| FSSC Online Invoice Submission | Existing User     New User       Enter your user ID and password below and click Login       User ID:       Password:         Login   Back |  |  |  |  |
|                                | Reset Password Unlock Account                                                                                                    |  |  |  |  |

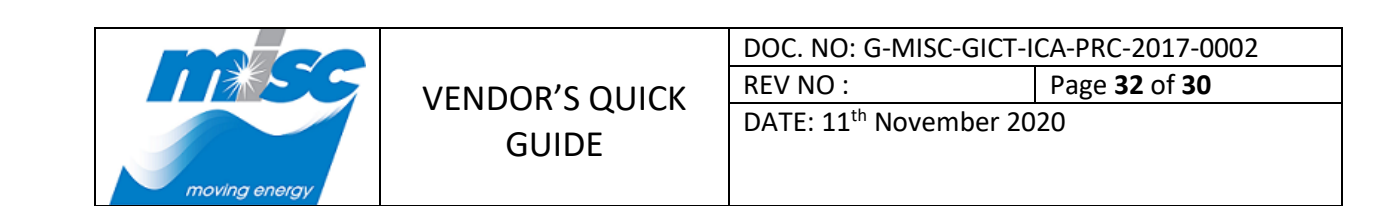

c) At the **"Reset Password"** screen, enter the registered **User ID** and click on the **Next** button.

| moving unargy | MISC PARTNER PORTAL<br>moving energy to build a better world                                              |
|---------------|----------------------------------------------------------------------------------------------------|
|               | Home                                                                                                    |
|               | Reset Password                                                                                            |
|               | Please key in the neccessary information to reset your password User ID * vdr.aaa01@outlook.com Back Next |

d) At the User ID Security Question screen, enter all the *Security Answers* for user ID verification then click on the **Next** button.

|                                                                 | MISC PARTNER PORTAL<br>moving energy to build a better world |  |  |  |
|-----------------------------------------------------------------|--------------------------------------------------------------|--|--|--|
|                                                                 | Home                                                         |  |  |  |
| Re                                                              | eset Password                                                |  |  |  |
| Please key in the neccessary information to reset your password |                                                              |  |  |  |
| Security Question 1 *                                           | Where is your hometown?                                      |  |  |  |
| Security Answer 1 *                                             | kl                                                           |  |  |  |
| Security Question 2 *                                           | What is your favourite colour?                               |  |  |  |
| Security Answer 2 *                                             | blue                                                         |  |  |  |
| Security Question 3 *                                           | What is your nickname?                                       |  |  |  |
| Security Answer 3 *                                             | miscvendor4 ×                                                |  |  |  |
| Back                                                            | K Next                                                       |  |  |  |

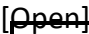

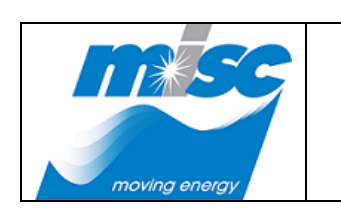

| DOC. NO: G-MISC-GICT-ICA-PRC-2017-0002 |                             |  |
|----------------------------------------|-----------------------------|--|
| REV NO :                               | Page <b>33</b> of <b>30</b> |  |
|                                        |                             |  |

DATE: 11<sup>th</sup> November 2020

e) Enter the *New Password* and *Confirm Password*, then Click on the **Submit** button to proceed resetting the password.

| acong using                                                     | MISC PARTNER PORTAL<br>moving energy to build a better world |  |  |
|-----------------------------------------------------------------|--------------------------------------------------------------|--|--|
|                                                                 | Home                                                         |  |  |
| Reset Password                                                  |                                                              |  |  |
| Please key in the neccessary information to reset your password |                                                              |  |  |
| New Password <sup>1</sup>                                       | New Password *                                               |  |  |
| Confirm Password *                                              |                                                              |  |  |
| Update Security Question and Answer                             |                                                              |  |  |
|                                                                 | Back                                                         |  |  |

#### Note:

Please refer the notes below for reset new password.

 New Password – Inputted Password format must contain AT LEAST fourteen (14) characters long, AT LEAST one number (numeric), ONE capital letter and ONE special character.

This password is for FSSC system login upon reset successfully.

- 4. Confirm Password Inputted Confirm Password value MUST match with inputted value in *Password* field.
- f) A message will be displayed as below showing the password has been reset successfully.

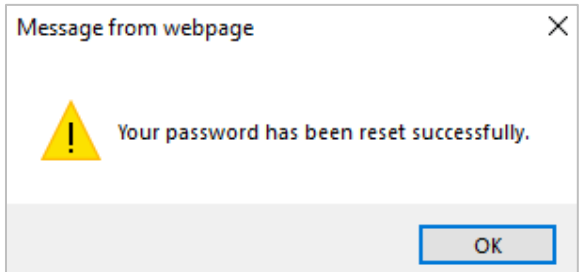

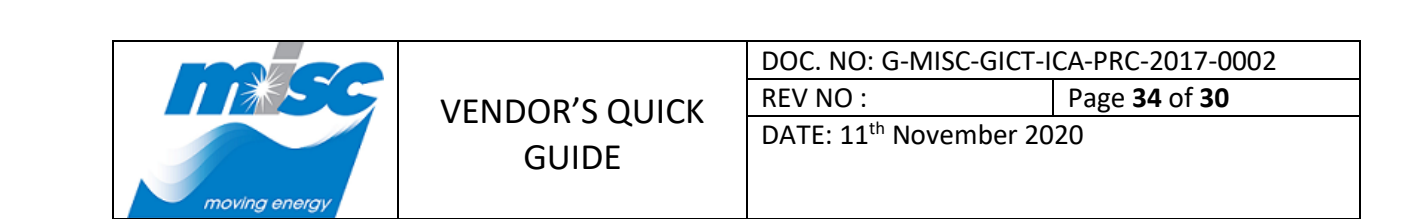

4.2. Resetting the Security Question and Answer

[Open]

a) Access to **MISC Partner Portal.** At the **"Home"** page, click on the **FSSC Online Invoice Submission** application icon.

|                                                | MISC PARTNE<br>moving ene            | R PORTAL     |
|------------------------------------------------|--------------------------------------|--------------|
| FSSC Online Invoice<br>Submission              | Vendor & Tender<br>Management System |              |
|                                                | (VINO)                               |              |
|                                                |                                      |              |
|                                                | MISC PARTNER PORTAL                  |              |
|                                                | ★ CONTACT US                         | <u>, A.</u>  |
|                                                |                                      |              |
| Copyright @ MISC Berhad (Company No. 8178-H) 2 | 2017. All Rights Reserved            | Legal Notice |

b) System will navigate to "FSSC Online Invoice Submission" screen. At the Existing User tab, click on the "Reset Password" link to proceed with resetting the new security questions and answers.

|                                                 | MISC PARTNER PORTAL<br>moving energy to build a better world |  |
|-------------------------------------------------|--------------------------------------------------------------|--|
|                                                 | Home                                                         |  |
| FSSC Online Invoice Submission                  |                                                              |  |
| FSSC Online Invoice Submission<br>• User Manual | Existing User New User                                       |  |
|                                                 | User ID:                                                     |  |
|                                                 | Password:                                                    |  |
|                                                 | Reset Password Unlock Account                                |  |

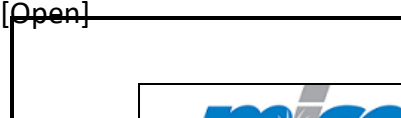

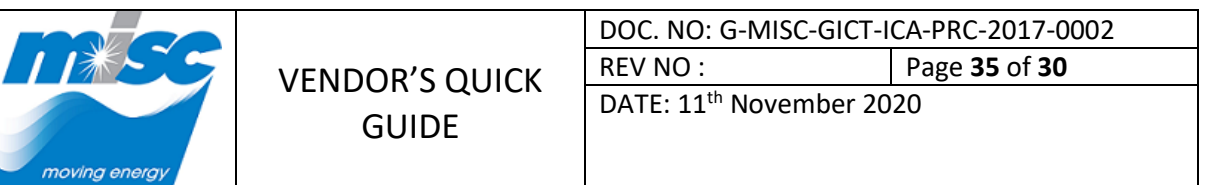

c) At the "**Reset Password**" screen, enter the registered **User ID** and then click on the **Next** button.

| moving snergy                                                   | MISC PARTNER PORTAL<br>moving energy to build a better world |  |
|-----------------------------------------------------------------|--------------------------------------------------------------|--|
|                                                                 | Home                                                         |  |
| Reset Password                                                  |                                                              |  |
| Please key in the neccessary information to reset your password |                                                              |  |
| User ID * vdr.aaa01@outlook.com                                 |                                                              |  |
|                                                                 | Back Next                                                    |  |

d) Enter the new password and confirm password is part of the security questions and answers reset.

If reset password is not required, please enter the original password and tick on the **Update Security Question and Answer** checkbox to enter new security questions and answers then click on the **Submit** button to proceed resetting the Security Question and Answer.

| moving energy | VENDOR'S QUIC<br>GUIDE                                          | K REV NO :<br>DATE: 11 <sup>th</sup> Nove | SC-GICT-ICA-PRC-2017-0002<br>Page <b>36</b> of <b>30</b><br>ember 2020 |
|---------------|-----------------------------------------------------------------|-------------------------------------------|------------------------------------------------------------------------|
| moving energy |                                                                 | MISC PARTI<br>movi                        | NER PORTAL<br>ng energy to build a better world                        |
|               | Reset Password                                                  |                                           |                                                                        |
|               | Please key in the neccessary information to reset your password |                                           |                                                                        |
| New Pa:       |                                                                 | •••••                                     |                                                                        |
|               | Confirm Password *                                              | •••••                                     |                                                                        |
|               | Update Security Question and Answer                             |                                           |                                                                        |
|               | Security Question 1 *                                           | Where is your hometown?                   |                                                                        |
|               | Security Answer 1 *                                             |                                           |                                                                        |
|               | Security Question 2 *                                           | what is your occupation?                  |                                                                        |
|               | Security Question 3 *                                           | What is your nickname?                    |                                                                        |
|               | Security Answer 3 *                                             | misovendor                                |                                                                        |
|               | Bac                                                             | Submit                                    |                                                                        |

#### Note:

[Open]

Please refer the notes below for security question and answer reset.

 New Password – Inputted Password format must contain AT LEAST fourteen (14) characters long, AT LEAST one number (numeric), ONE capital letter and ONE special character.

This password is for FSSC system login upon reset successfully.

- 2. Confirm Password Inputted Confirm Password value MUST match with inputted value in *Password* field.
- **3.** Update Security Question and Answer required Tick on this checkbox a section to reset security question and answer will be expanded.
- 4. Security Question (1-3) Select each UNIQUE question and provide the respective answer.

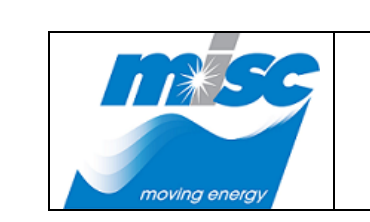

VENDOR'S QUICK GUIDE

| DOC. NO: G-MISC-GICT-ICA-PRC-2017-0002 |  |  |
|----------------------------------------|--|--|
| REV NO : Page <b>37</b> of <b>30</b>   |  |  |
| DATE: 11 <sup>th</sup> November 2020   |  |  |

Please be noted upon reset, the provided security **ANSWERS** are required to input during **Reset Password** and **Unlock Account** activities.

Thus, kindly **KEEP** a record of the selected security questions and provided answers.

e) A message will be displayed as below showing account password has been resetting successfully.

| Message from webpage                      | × |
|-------------------------------------------|---|
| Your password has been reset successfully |   |
| ОК                                        |   |

- 4.3. Resetting the Forgotten Security Answer before reset password
  - a) Access to **MISC Partner Portal.** At the **"Home"** page, click on the **FSSC Online Invoice Submission** application icon.

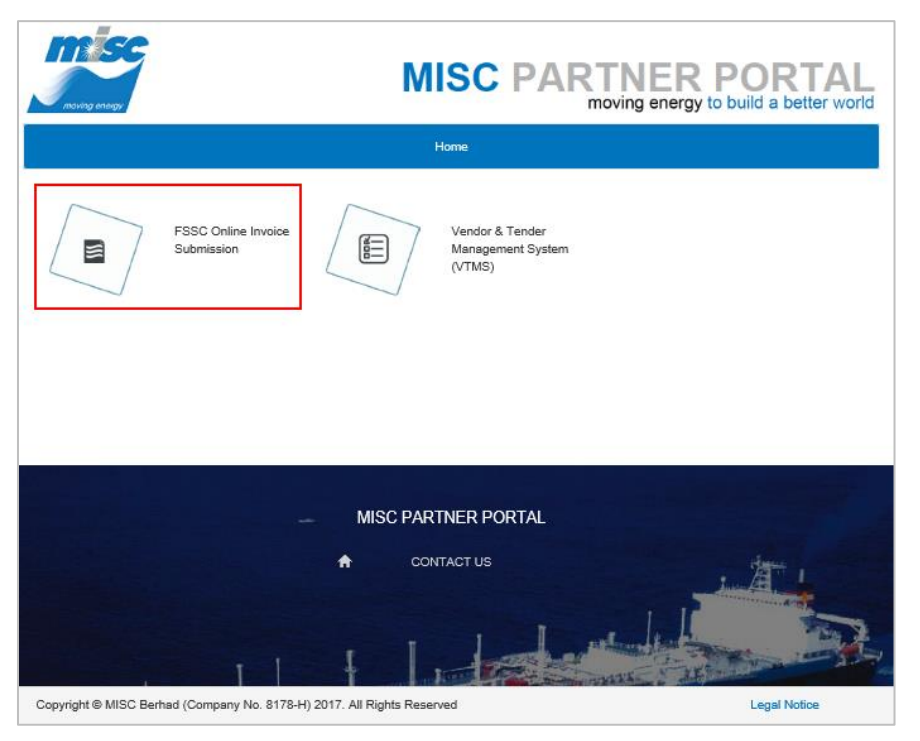

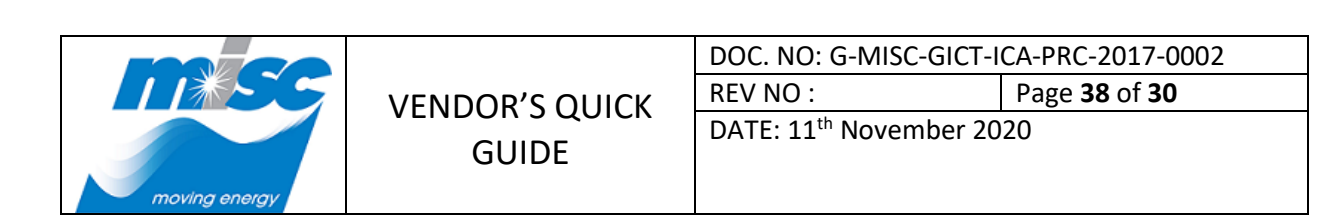

b) System will navigate to **"FSSC Online Invoice Submission"** screen. At the **Existing User** tab, click on the **"Reset Password"** link to proceed with password resetting.

| moverg mergy                                           | MISC PARTNER PORTAL<br>moving energy to build a better world                 |  |  |
|--------------------------------------------------------|------------------------------------------------------------------------------|--|--|
|                                                        | Home                                                                         |  |  |
| FSSC Online Invoice Submission                         |                                                                              |  |  |
| FSSC Online Invoice Submission<br>- <u>User Manual</u> | Existing User New User Enter your user ID and password below and click Login |  |  |
|                                                        | User ID:                                                                     |  |  |
|                                                        | Password:                                                                    |  |  |
|                                                        | Login Back Reset Password Unlock Account                                     |  |  |

c) At the **"Reset Password"** screen, enter the registered **User ID** and click on the **Next** button.

| newng energy                                                    | MISC PARTNER PORTAL<br>moving energy to build a better world |  |  |
|-----------------------------------------------------------------|--------------------------------------------------------------|--|--|
|                                                                 | Home                                                         |  |  |
| Reset Password                                                  |                                                              |  |  |
| Please key in the neccessary information to reset your password |                                                              |  |  |
| User ID * vdr.aaa01@outlook.com                                 |                                                              |  |  |
|                                                                 | Back Next                                                    |  |  |

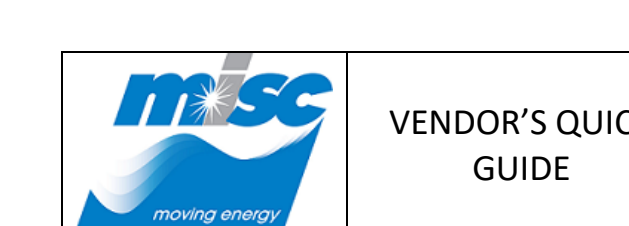

|    | DOC. NO: G-MISC-GICT-ICA-PRC-2017-0002 |                             |  |
|----|----------------------------------------|-----------------------------|--|
| _κ | REV NO :                               | Page <b>39</b> of <b>30</b> |  |
|    | DATE: 11th Newsenshar 2020             |                             |  |

DATE: 11<sup>th</sup> November 2020

- d) At the User ID Security Question screen, if not remember the security answer, at the bottom page, to click on the <u>Here</u> link to reset new Security Answer.

**GUIDE** 

|                         | MISC PARTNER PORTAL<br>moving energy to build a better world |  |  |
|-------------------------|--------------------------------------------------------------|--|--|
|                         | Home                                                         |  |  |
| Reset Password          |                                                              |  |  |
| Please key in the necce | ssary information to reset your password                     |  |  |
| Security Question 1 *   | Where is your hometown?                                      |  |  |
| Security Answer 1 *     |                                                              |  |  |
| Security Question 2 *   | What is your pet?                                            |  |  |
| Security Answer 2 *     |                                                              |  |  |
| Security Question 3 *   | What is your favourite colour?                               |  |  |
| Security Answer 3 *     |                                                              |  |  |
| Bac                     | k Next                                                       |  |  |
| Forgot your se          | curity Ashwer: Chevineren o leset.                           |  |  |

f) A message will be displayed as below showing email has been sent to registered email account for verification.

Please note that the link of reset new security answer from email notification will be expired after 30 minutes.

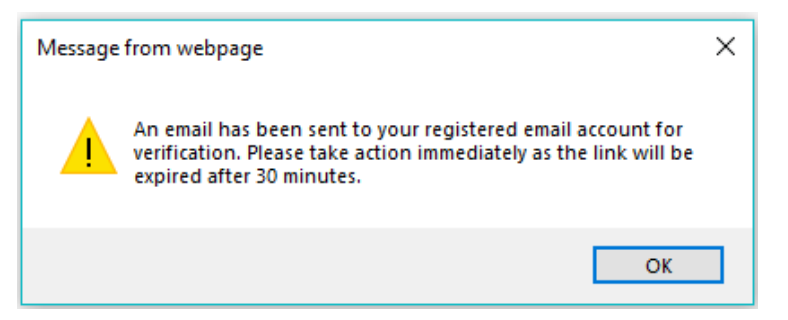

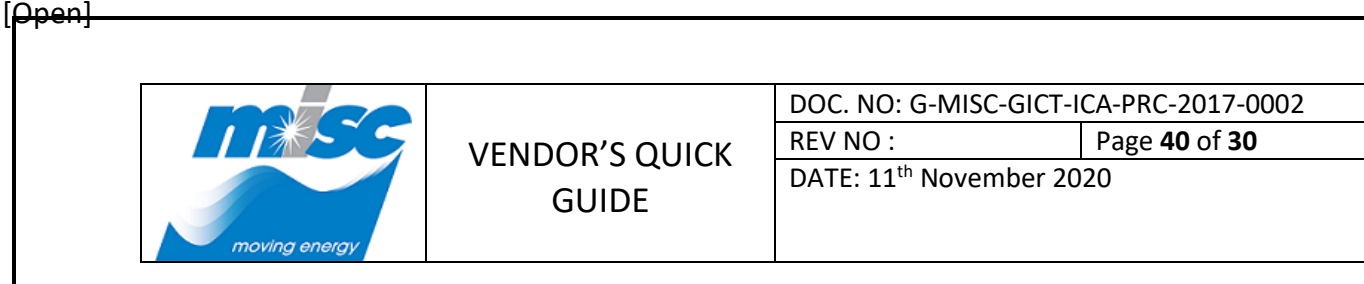

e) Login to the registered email mailbox and click on the received notification email with subject title "Your FSSC Vendor Self Service Account Reset Security Answer Notification" as below. Then, click on the "here" link to proceed reset security answer.

| FSSC Vendor Self Service Account Reset Security Answer Notification.                               |   |
|----------------------------------------------------------------------------------------------------|---|
| M miscfssc@miscbhd.com<br>Today, 1:35 PM<br>You ¥                                                  |   |
| THIS IS AN AUTOMATIC EMAIL. PLEASE DO NOT REPLY                                                    |   |
| Dear COMPANY AAA,                                                                                  |   |
| You have submitted a request to reset your Security Answer. Please click here to reset the answer. |   |
| Please take action immediately as the link will be expired after 30 minutes                        |   |
|                                                                                                    |   |
| Thank you.<br>MISC Group Portal                                                                    |   |
|                                                                                                    | _ |

f) At the **"Reset Security Answer"** page, enter all the **Security Answers** then click on the **Submit** button to proceed reset new security answer.

| roung energy          | MISC PARTNER PORTAL<br>moving energy to build a better world |
|-----------------------|--------------------------------------------------------------|
|                       | Home                                                         |
| Res                   | et Security Answer                                           |
| Security Question 1 * | Where is your hometown?                                      |
| Security Answer 1 *   | ki                                                           |
| Security Question 2 * | What is your pet?                                            |
| Security Answer 2 *   | cat                                                          |
| Security Question 3 * | What is your favourite colour?                               |
| Security Answer 3 *   | blue                                                         |
| Sut                   | Cancel                                                       |

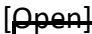

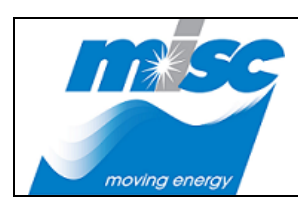

| DOC. NO: G-MISC-GICT-ICA-PRC-2017-0002 |                             |
|----------------------------------------|-----------------------------|
| REV NO :                               | Page <b>41</b> of <b>30</b> |

DATE: 11<sup>th</sup> November 2020

#### Note:

Please refer the notes below for security answer reset.

Security Question (1-3) – Each question to provide the respective answer.

Please be noted upon reset, the provided security **ANSWERS** are required to input during Reset Password and Unlock Account activities.

Thus, kindly KEEP a record of the selected security questions and provided answers.

g) A message will be displayed as below showing the security answer has been reset successfully then click on the **OK** button.

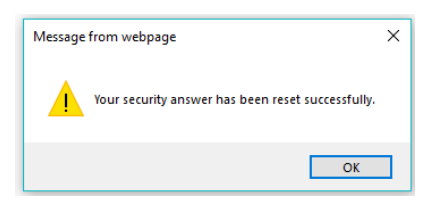

g) In the "MISC Partner Portal" home page, click on the FSSC Online Invoice Submission application icon.

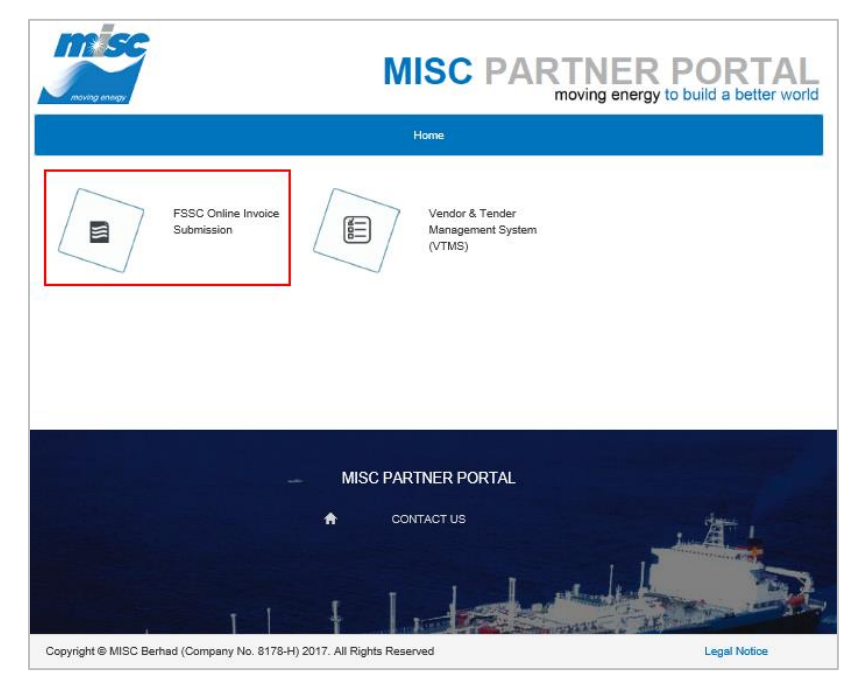

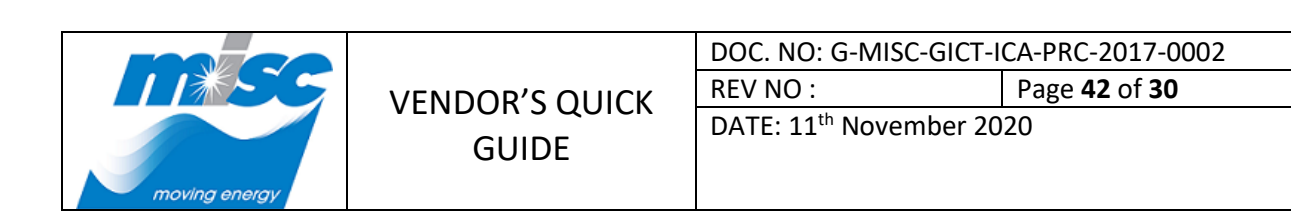

h) System will navigate to **"FSSC Online Invoice Submission"** screen. At the **Existing User** tab, click on the **"Reset Password"** link to proceed with password resetting.

| moving energy                                          | MISC PARTNER PORTAL<br>moving energy to build a better world                                                                          |
|--------------------------------------------------------|----------------------------------------------------------------------------------------------------|
|                                                        | Home                                                                                                    |
| FS                                                     | SC Online Invoice Submission                                                                                                    |
| FSSC Online Invoice Submission<br>• <u>User Manual</u> | Existing User       New User         Enter your user ID and password below and click Login         User ID:       [         Password: |

i) At the **"Reset Password"** screen, enter the registered **User ID** and click on the **Next** button.

| newing energy | MISC PARTNER PORTAL<br>moving energy to build a better world                                  |
|---------------|-----------------------------------------------------------------------------------------------|
|               | Home                                                                                          |
|               | Reset Password                                                                                |
|               | Please key in the neccessary information to reset your password User ID * User ID * Back Next |

Page 42

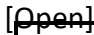

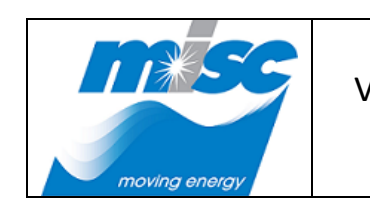

| DOC. NO: G-MISC-GICT-ICA-PRC-2017-0002 |                             |
|----------------------------------------|-----------------------------|
| REV NO :                               | Page <b>43</b> of <b>30</b> |
| DATE: 11 <sup>th</sup> November 2020   |                             |

DATE: 11<sup>th</sup> November 2020

j) At the **"Reset Password"** screen, enter all the *Security Answers* then click on the **Next** button.

|                         | MISC PARTNER PORTAL<br>moving energy to build a better world |  |
|-------------------------|--------------------------------------------------------------|--|
| Re                      | eset Password                                                |  |
| Please key in the necce | ssary information to reset your password                     |  |
| Security Question 1 *   | Where is your hometown?                                      |  |
| Security Answer 1 *     | kl                                                           |  |
| Security Question 2 *   | What is your pet?                                            |  |
| Security Answer 2 *     | cat                                                          |  |
| Security Question 3 *   | What is your favourite colour?                               |  |
| Security Answer 3 *     | blue ×                                                       |  |
| Back Next               |                                                              |  |
| Forgot your Se          | curity Asnwer? Click <u>Here</u> to reset.                   |  |

k) Enter the *New Password* and *Confirm Password* then click on the **Submit** button.

| moving energy |                                    | MISC PARTNER PORTAL<br>moving energy to build a better world |
|---------------|------------------------------------|--------------------------------------------------------------|
|               |                                    | Home                                                         |
|               | R                                  | leset Password                                               |
|               | Please key in the necce            | essary information to reset your password                    |
|               | New Password *                     |                                                              |
|               | Confirm Password *                 |                                                              |
| U             | pdate Security Question and Answer |                                                              |
|               | Ba                                 | ck Submit                                                    |

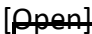

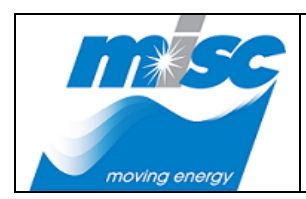

| DOC. NO: G-MISC-GICT-ICA-PRC-2017-0002 |                             |
|----------------------------------------|-----------------------------|
| REV NO :                               | Page <b>44</b> of <b>30</b> |
|                                        |                             |

DATE: 11<sup>th</sup> November 2020

#### Note:

Please refer the notes below for reset new password.

1. New Password – Inputted Password format must contain AT LEAST fourteen (14) characters long, AT LEAST one number (numeric), ONE capital letter and ONE special character.

This password is for FSSC system login upon reset successfully.

- 2. Confirm Password Inputted Confirm Password value MUST match with inputted value in *Password* field.
- I) A message will be displayed as below showing the password has been reset successfully.

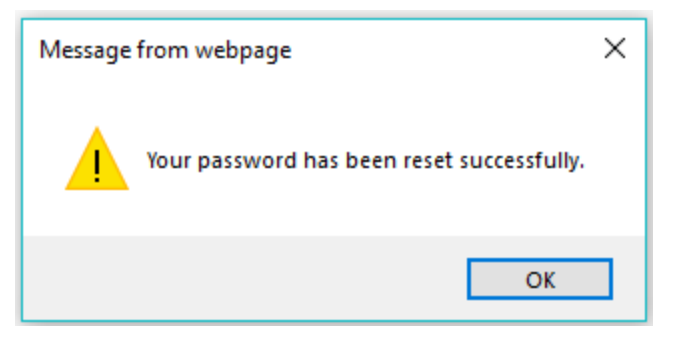

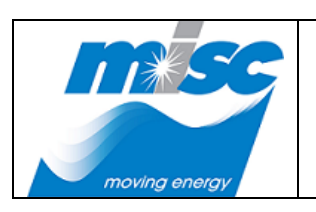

| DOC. NO: G-MISC-GICT-ICA-PRC-2017-0002 |                             |
|----------------------------------------|-----------------------------|
| REV NO :                               | Page <b>45</b> of <b>30</b> |
| DATE: 11 <sup>th</sup> November 2020   |                             |

# 5. Unlock Account

5.1. To Unlock the Account that have been locked

#### Note:

Please refer the notes below for unlock account.

**Condition 1:** If login attempt exceeded FIVE (5) time due to forgotten password, kindly proceed for **Unlock Account THEN Reset Password**.

**Condition 2:** If login attempt exceeded FIVE (5) time due to mistakenly input, kindly proceed for **Unlock Account** and retry to login again.

Example: Caps Lock is ON then turn it OFF and retry for login again.

a) Access to **MISC Partner Portal**. At the **"Home"** page, click on **FSSC Online Invoice Submission** application icon.

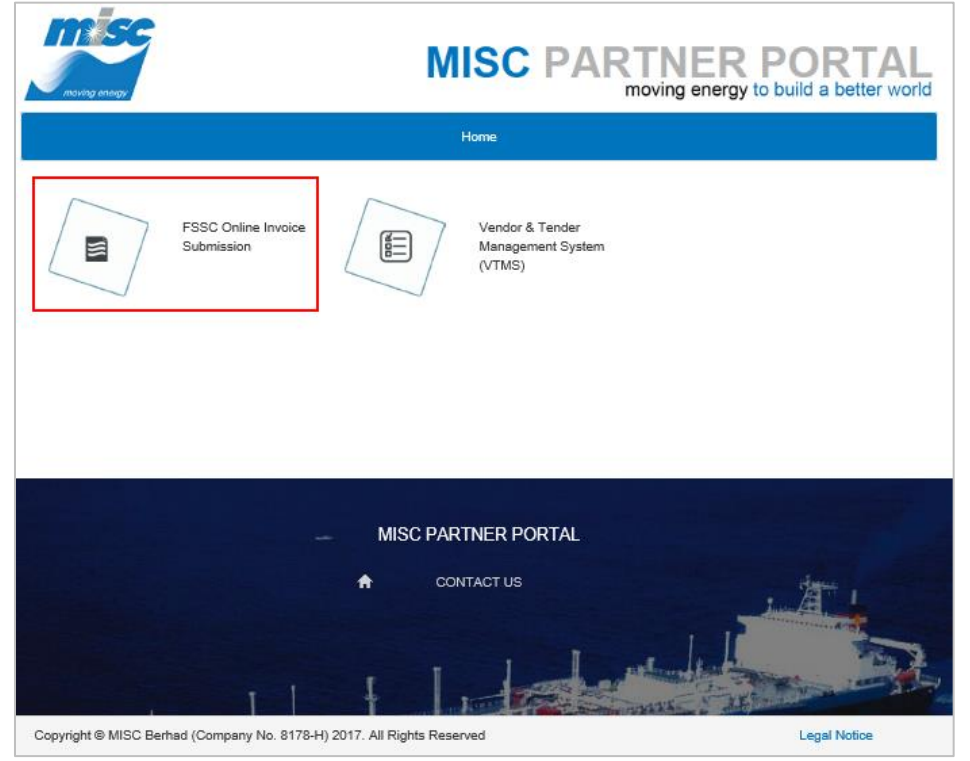

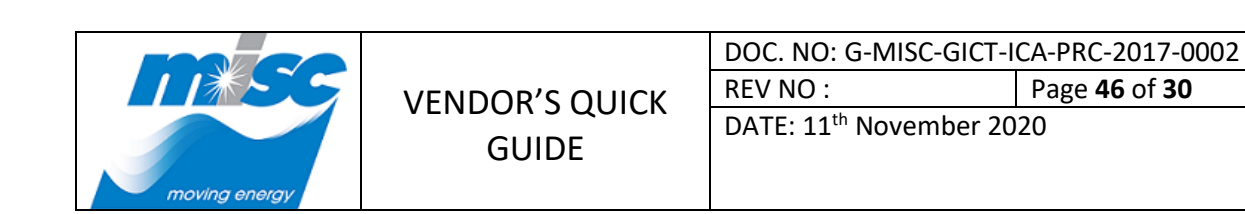

b) System will navigate to **"FSSC Online Invoice Submission"** screen. At the **Existing User** tab, click on the **"Unlock Account"** link to proceed unlock account.

| moving energy                                          | MISC PARTNER PORTAL<br>moving energy to build a better world                                                                          |
|--------------------------------------------------------|----------------------------------------------------------------------------------------------------|
|                                                        | Home                                                                                                    |
| FS                                                     | SC Online Invoice Submission                                                                                                    |
| FSSC Online Invoice Submission<br>• <u>User Manual</u> | Existing User       New User         Enter your user ID and password below and click Login         User ID:                 Password: |

c) At the **"Unlock Account"** screen, enter the registered **User ID** and click on the **Next** button to proceed.

| neving energy | MISC PARTNER PORTAL<br>moving energy to build a better world                                              |
|---------------|----------------------------------------------------------------------------------------------------|
|               | Home                                                                                                    |
|               | Unlock Account                                                                                            |
|               | Please key in the neccessary information to unlock your account User ID * Vdr.aaa01@outlook.com Back Next |

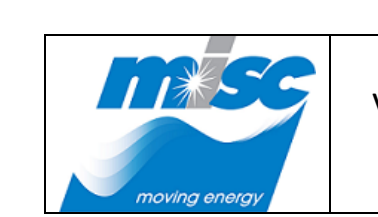

VENDOR'S QUICK GUIDE

| DOC. NO: G-MISC-GICT-ICA-PRC-2017-0002 |                             |  |
|----------------------------------------|-----------------------------|--|
| REV NO :                               | Page <b>47</b> of <b>30</b> |  |

DATE: 11<sup>th</sup> November 2020

- d) At the User ID security question section, enter all the *Security Answers* for user ID verification then click on the **Submit** button to proceed account unlock.

| moving energy                                                   | MISC PARTNER PORTAL<br>moving energy to build a better world |  |  |
|-----------------------------------------------------------------|--------------------------------------------------------------|--|--|
|                                                                 |                                                              |  |  |
| Unlock Account                                                  |                                                              |  |  |
| Please key in the neccessary information to unlock your account |                                                              |  |  |
| Security Question 1 *                                           | Where is your hometown?                                      |  |  |
| Security Answer 1*                                              | kl                                                           |  |  |
| Security Question 2*                                            | What is your occupation?                                     |  |  |
| Security Answer 2*                                              | admin                                                        |  |  |
| Security Question 3 *                                           | What is your nickname?                                       |  |  |
| Security Answer 3 *                                             | miscvendor ×                                                 |  |  |
| Submit Cancel                                                   |                                                              |  |  |

e) A message will be displayed as below showing the User ID has been unlocked successfully.

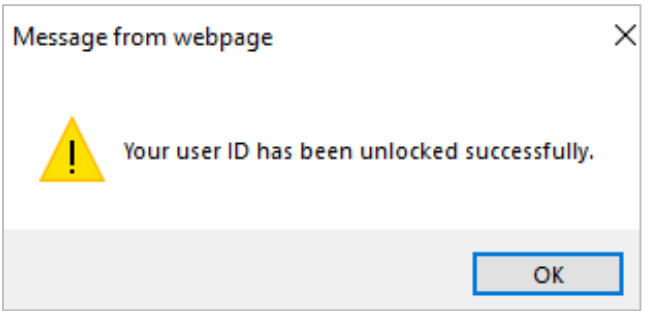

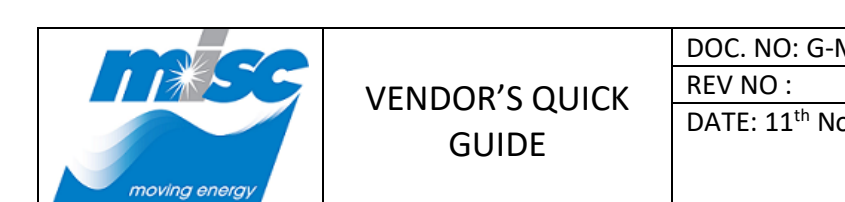

- DOC. NO: G-MISC-GICT-ICA-PRC-2017-0002

   REV NO :
   Page 48 of 30

   DATE: 11<sup>th</sup> November 2020
- 5.2. Resetting the Forgotten Security Answer before unlock the locked Account
  - a) Access to **MISC Partner Portal**. At the **"Home"** page, click on **FSSC Online Invoice Submission** application icon.

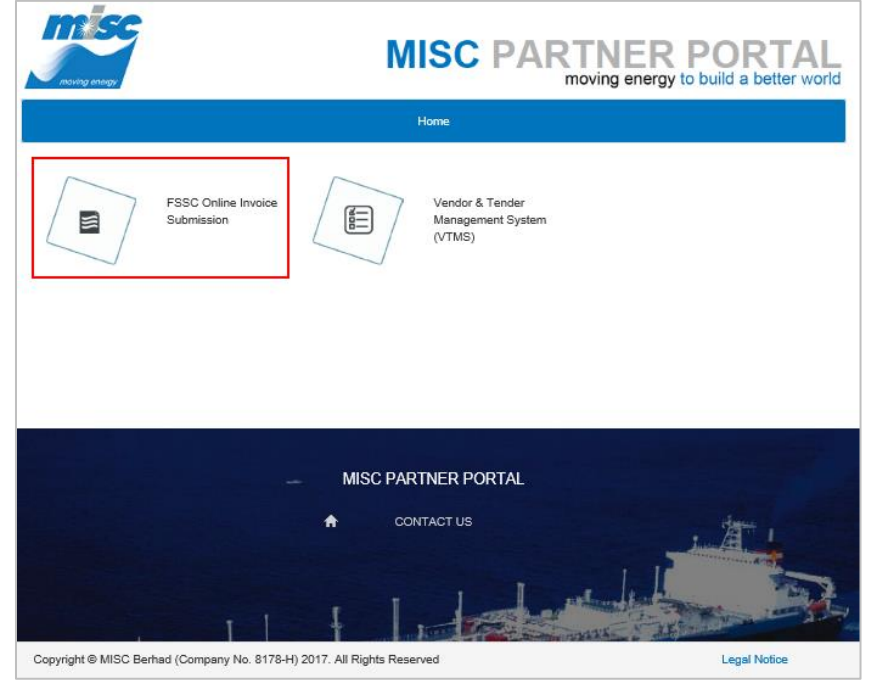

b) System will navigate to **"FSSC Online Invoice Submission"** screen. At the **Existing User** tab, click on the **"Unlock Account"** link to proceed unlock account.

|                                                        | MISC PARTNER PORTAL<br>moving energy to build a better world                                                                                         |  |  |
|--------------------------------------------------------|----------------------------------------------------------------------------------------------------|--|--|
|                                                        | Home                                                                                                    |  |  |
| FSSC Online Invoice Submission                         |                                                                                                    |  |  |
| FSSC Online Invoice Submission<br>• <u>User Manual</u> | Existing User     New User       Enter your user ID and password below and click Login       User ID:       I       Password:       Login       Back |  |  |
|                                                        | Reset Password Unlock Account                                                                                                    |  |  |

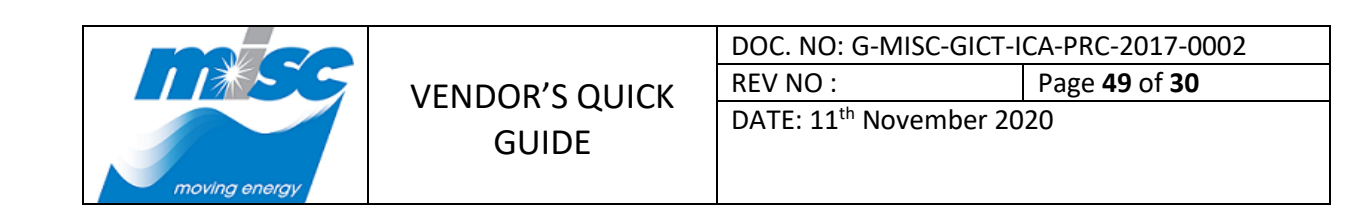

c) At the **"Unlock Account"** screen, enter the registered **User ID** and click on the **Next** button to proceed.

| noving energy | MISC PARTNER PORTAL<br>moving energy to build a better world                                              |
|---------------|----------------------------------------------------------------------------------------------------|
|               | Home                                                                                                    |
|               | Unlock Account                                                                                            |
|               | Please key in the neccessary information to unlock your account User ID * vdr.aaa01@outlook.com Back Next |

d) At the User ID Security Question screen, if not remember the security answer, at the bottom page, to click on the <u>Here</u> link to reset new **Security Answer**.

| moving energy                                                   | MISC PARTNER PORTAL<br>moving energy to build a better world |  |  |
|-----------------------------------------------------------------|--------------------------------------------------------------|--|--|
|                                                                 | Home                                                         |  |  |
| Unlock Account                                                  |                                                              |  |  |
| Please key in the neccessary information to unlock your account |                                                              |  |  |
| Security Question 1 *                                           | Where is your hometown?                                      |  |  |
| Security Answer 1 *                                             |                                                              |  |  |
| Security Question 2 *                                           | What is your pet?                                            |  |  |
| Security Answer 2 *                                             |                                                              |  |  |
| Security Question 3 *                                           | What is your favourite colour?                               |  |  |
| Security Answer 3 *                                             |                                                              |  |  |
| Submit Cancel                                                   |                                                              |  |  |
| Forgot your S                                                   | ecunty Ashwer: Clickinerento reset.                          |  |  |

|               |       | DOC. NO: G-MISC-GICT-ICA-PRC-2017-0002 |                             |
|---------------|-------|----------------------------------------|-----------------------------|
|               |       | REV NO :                               | Page <b>50</b> of <b>30</b> |
| moving energy | GUIDE | DATE: 11 <sup>th</sup> November 20     | 020                         |

e) A message will be displayed as below showing email has been sent to registered email account for verification.

Please note that the link of reset security answer from email notification will be expired after 30 minutes.

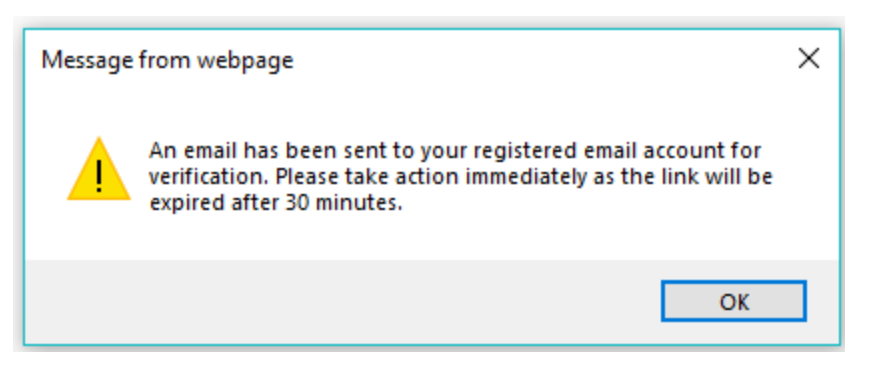

f) Login to the registered email mailbox and click on the received notification email with subject title "Your FSSC Vendor Self Service Account Reset Security Answer Notification" as below. Then, click on the "<u>here</u>" link to proceed reset security answer.

| FSSC Vendor Self Service Account Reset Security Answer Notification. |                                                                                                    |  |
|----------------------------------------------------------------------|----------------------------------------------------------------------------------------------------|--|
| М                                                                    | miscfssc@miscbhd.com<br>Today, 2:22 PM<br>You ¥                                                    |  |
|                                                                      | THIS IS AN AUTOMATIC EMAIL. PLEASE DO NOT REPLY                                                    |  |
|                                                                      | Dear COMPANY AAA,                                                                                  |  |
|                                                                      | You have submitted a request to reset your Security Answer. Please click here to reset the answer. |  |
|                                                                      | Please take action immediately as the link will be expired after 30 minutes                        |  |
|                                                                      |                                                                                                    |  |
|                                                                      | Thank you.<br>MISC Group Portal                                                                    |  |

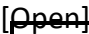

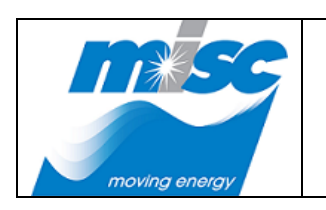

| DOC. NO: G-MISC-GICT-ICA-PRC-2017-0002 |                             |  |
|----------------------------------------|-----------------------------|--|
| REV NO :                               | Page <b>51</b> of <b>30</b> |  |

DATE: 11<sup>th</sup> November 2020

g) At the "Reset Security Answer" page, enter all the Security Answers then click on the Submit button to proceed reset security answer.

|                       | MISC PARTNER PORTAL<br>moving energy to build a better world |  |
|-----------------------|--------------------------------------------------------------|--|
|                       | Home                                                         |  |
| Reset Security Answer |                                                              |  |
| Security Question 1 * | Where is your hometown?                                      |  |
| Security Answer 1 *   | kl                                                           |  |
| Security Question 2 * | What is your pet?                                            |  |
| Security Answer 2 *   | cat                                                          |  |
| Security Question 3 * | What is your favourite colour?                               |  |
| Security Answer 3 *   | black                                                        |  |
| Submit Cancel         |                                                              |  |

#### Note:

Please refer the notes below for security answer reset.

Security Question (1-3) – Each question and provide the respective answer.

Please be noted upon reset, the provided security **ANSWERS** are required to input during Reset Password and Unlock Account activities.

Thus, kindly **KEEP** a record of the selected security questions and provided answers.

#### [<del>Open]</del>

|               |                         | DOC. NO: G-MISC-GICT-I                         | CA-PRC-2017-0002                  |
|---------------|-------------------------|------------------------------------------------|-----------------------------------|
| moving energy | VENDOR'S QUICK<br>GUIDE | REV NO :<br>DATE: 11 <sup>th</sup> November 20 | Page <b>52</b> of <b>30</b><br>20 |

h) A message will be displayed as below showing security answer has been reset successfully then click on the **OK** button.

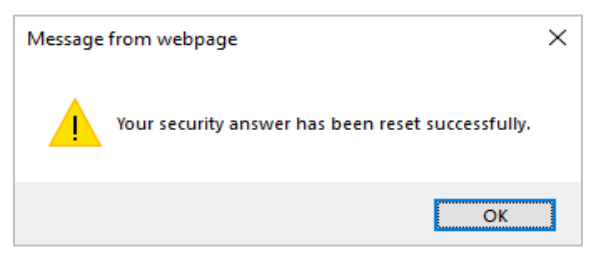

i) In the **"MISC Partner Portal"** home page, click on **FSSC Online Invoice Submission** application icon.

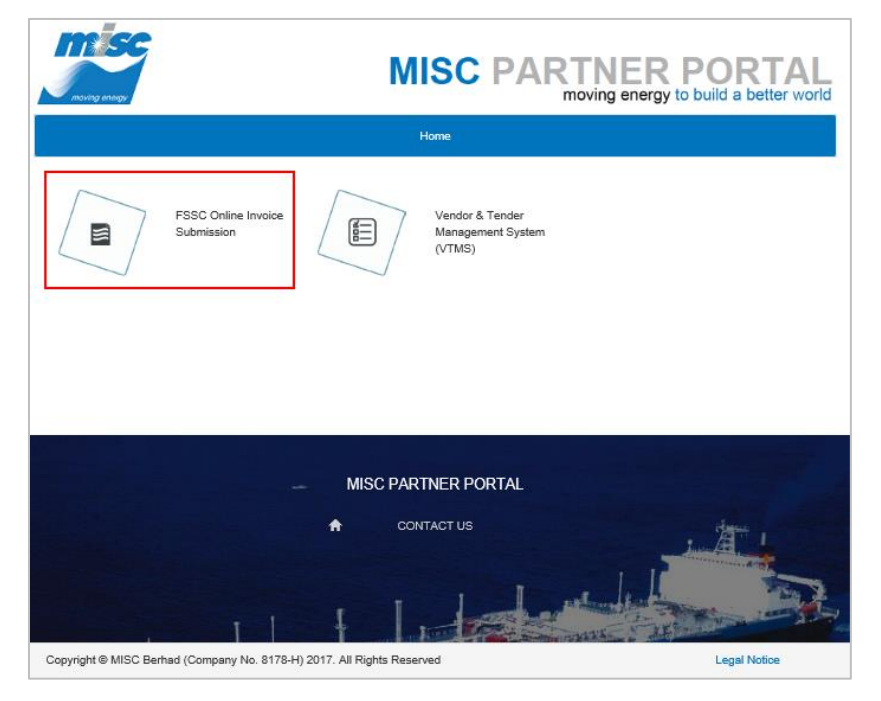

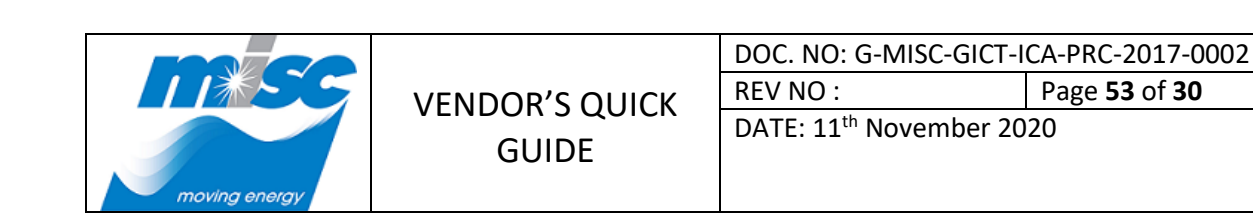

j) System will navigate to **"FSSC Online Invoice Submission"** screen. At the *Existing User* tab, click on the **"Unlock Account"** link to proceed unlock account.

|                                                 | MISC PARTNER PORTAL<br>moving energy to build a better world                                                                                                    |  |
|-------------------------------------------------|----------------------------------------------------------------------------------------------------|--|
|                                                 | Home                                                                                                    |  |
| FSSC Online Invoice Submission                  |                                                                                                    |  |
| FSSC Online Invoice Submission<br>• User Manual | Existing User       New User         Enter your user ID and password below and click Login         User ID:       I         Password:       I         Login       Back         Reset Password   Unlock Account |  |

k) At the **"Unlock Account"** screen, enter the registered **User ID** and click on the **Next** button to proceed.

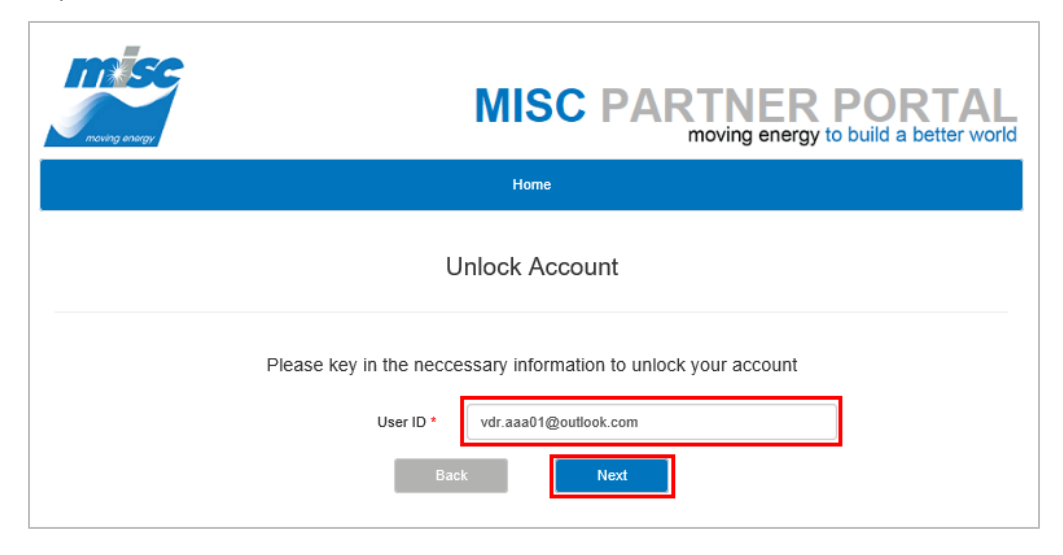

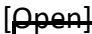

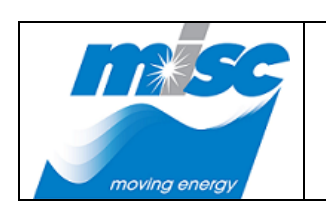

| DOC. NO: G-MISC-GICT-ICA-PRC-2017-0002 |                             |  |
|----------------------------------------|-----------------------------|--|
| REV NO :                               | Page <b>54</b> of <b>30</b> |  |

DATE: 11<sup>th</sup> November 2020

 At the "Unlock Account" page, enter all the Security Answers then click on the Submit button to proceed unlock account.

| moving energy                                                                     | MISC PARTNER PORTAL<br>moving energy to build a better world |  |  |
|-----------------------------------------------------------------------------------|--------------------------------------------------------------|--|--|
|                                                                                   | Home                                                         |  |  |
| Unlock Account                                                                    |                                                              |  |  |
| Please key in the neccessary information to unlock your account                   |                                                              |  |  |
| Security Question 1 *                                                             | Where is your hometown?                                      |  |  |
| Security Answer 1 *                                                               | kl                                                           |  |  |
| Security Question 2 *                                                             | What is your pet?                                            |  |  |
| Security Answer 2 *                                                               | cat                                                          |  |  |
| Security Question 3 *                                                             | What is your favourite colour?                               |  |  |
| Security Answer 3 *                                                               | black ×                                                      |  |  |
| Submit         Cancel           Forgot your Security Asnwer? Click Here to reset. |                                                              |  |  |

m) A message will be displayed as below showing the User ID has been unlocked successfully.

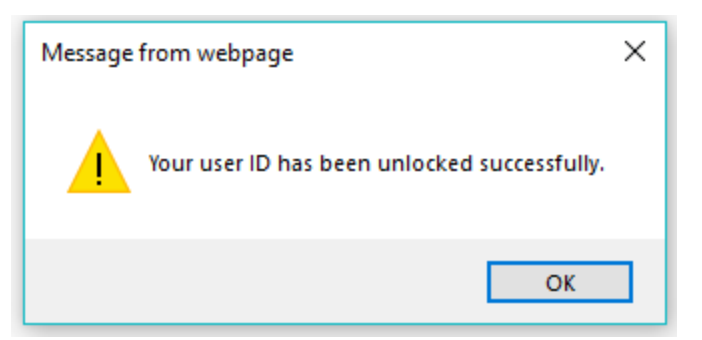

#### [Ppen]

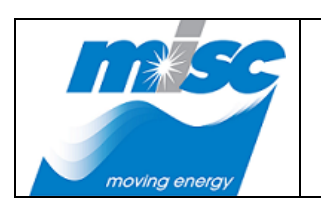

| DOC. NO: G-MISC-GICT-ICA-PRC-2017-0002 |  |  |
|----------------------------------------|--|--|
| REV NO : Page <b>55</b> of <b>30</b>   |  |  |
| DATE: 11 <sup>th</sup> November 2020   |  |  |

# 6. Email Notification

6.1. Email Notification for Email Verification Upon New Registration

#### Note:

- Upon new User ID registration submitted, an email with subject title **"FSSC Vendor Self Service Account Registration System Notification"** as below will be sent to the registered email address (User ID) for email verification.
- Then, click on the "here" link to verify email.

| FSSC Vendor Self Service Account Registration System Notification.                                                                                                    |                 |  |  |
|----------------------------------------------------------------------------------------------------|-----------------|--|--|
| M miscportal@miscbhd.com<br>Today, 9:03 PM<br>You ♥                                                                                                    | ₽ Reply all   ∨ |  |  |
| THIS IS AN AUTOMATIC EMAIL. PLEASE DO NOT REPLY                                                                                                    |                 |  |  |
| Dear VENDOR SDN BHD,                                                                                                    |                 |  |  |
| Thank you for your interest to apply for consideration to be registered as a vendor with MISC Berhad. To complete<br>your registration, kindly click <mark>here</mark> to verify your email. |                 |  |  |
| If you did not apply to register in Partner Portal Registration System, please disregard this message.                                                                                       |                 |  |  |
| Thank you.<br>MISC Group Portal                                                                                                    |                 |  |  |

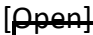

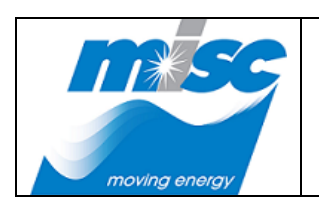

| DOC. NO: G-MISC-GICT-ICA-PRC-2017-0002 |  |  |
|----------------------------------------|--|--|
| REV NO : Page <b>56</b> of <b>30</b>   |  |  |
| DATE: 11 <sup>th</sup> November 2020   |  |  |

### 6.2. Email Notification for New Registration has been Approved

#### Note:

- Upon the successful of registered email verification and account has been Approved by FSSC administrator, an email with subject title "Your FSSC Vendor Self Service Account Registration has been Approved" as below will be sent to the approved email address (User ID) for invoice submission.
- Then, click on the "<u>here</u>" link to proceed login to FSSC Online Invoice Submission system for invoice submission.

| Your FSSC Vendor Self Service Account Registration has been Approved.                            |                              |                 |
|--------------------------------------------------------------------------------------------------|------------------------------|-----------------|
| M miscporta<br>Today, 9:19 PN<br>You &                                                           | al@miscbhd.com               | ₽ Reply all   ∨ |
| THIS IS AN AUTOMATIC EMAIL. PLEASE DO NOT REPLY                                                  |                              |                 |
| Dear VENDOR SDN BHD,                                                                             |                              |                 |
| Your FSSC Vendor Self Service Account Registration has been verified and approved by FSSC Admin. |                              |                 |
| FSSC Vendor Login                                                                                | ID : miscvendor4@hotmail.com |                 |
| Name                                                                                             | : VENDOR SDN BHD             |                 |
| Registered Date                                                                                  | : 31/10/2018                 |                 |
| Approved Date                                                                                    | : 31/10/2018                 |                 |
| Please visit here to proceed login for the invoice submission.                                   |                              |                 |
| Thank you.<br>MISC Group Portal                                                                  |                              |                 |

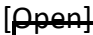

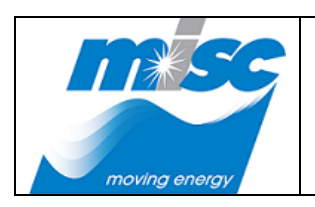

| DOC. NO: G-MISC-GICT-ICA-PRC-2017-0002 |  |  |
|----------------------------------------|--|--|
| REV NO : Page <b>57</b> of <b>30</b>   |  |  |
| DATE: 11 <sup>th</sup> November 2020   |  |  |

## 6.3. Email Notification for Rejected Account Registration

#### Note:

- Upon the successful of registered email verification but the account has been Rejected by
  FSSC administrator, an email with subject title "Your FSSC Vendor Self Service Account
  Registration has been Rejected" as below will be sent to the rejected email address (User ID)
  for account resubmission.
- Then, click on the "<u>here</u>" link to proceed with resubmission.

| Your FSSC Vendor Self Service Account Registration has been Rejected.               |                                                 |                 |  |
|-------------------------------------------------------------------------------------|-------------------------------------------------|-----------------|--|
| M miscporta<br>Yesterday, 9:11<br>You &                                             | l@miscbhd.com<br>™                              | ₽ Reply all   ∨ |  |
| Inbox                                                                               |                                                 |                 |  |
| THIS IS AN AUTON                                                                    | THIS IS AN AUTOMATIC EMAIL. PLEASE DO NOT REPLY |                 |  |
| Dear VENDOR SDN BHD,                                                                |                                                 |                 |  |
| Your FSSC Vendor Self Service Account Registration has been rejected by FSSC Admin. |                                                 |                 |  |
| FSSC Vendor Login                                                                   | ID : miscvendor4@hotmail.com                    |                 |  |
| Name                                                                                | : VENDOR SDN BHD                                |                 |  |
| Registered Date                                                                     | : 31/10/2018                                    |                 |  |
| Rejected Date                                                                       | : 31/10/2018                                    |                 |  |
| Please visit <mark>here</mark> to re                                                | egister again.                                  |                 |  |
| Thank you.                                                                          |                                                 |                 |  |
| MISC Group Portal                                                                   |                                                 |                 |  |
|                                                                                     |                                                 |                 |  |

#### [Ppen]

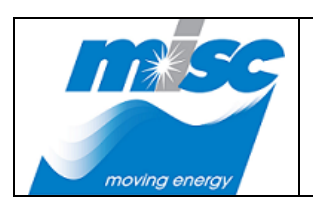

VENDOR'S QUICK GUIDE

| DOC. NO: G-MISC-GICT-ICA-PRC-2017-0002 |                             |  |
|----------------------------------------|-----------------------------|--|
| REV NO :                               | Page <b>58</b> of <b>30</b> |  |
| DATE: 11 <sup>th</sup> November 2020   |                             |  |

#### 6.4. Email Notification for Reset Security Answer

#### Note:

- Upon reset password and unlock account, an email with subject title "FSSC Vendor Self Service Account Reset Security Answer Notification" as below will be sent to the registered email address (User ID) for email verification
- Then, click on the "here" link to proceed reset security answer.

| FSSC Vendor Self Service Account Reset Security Answer Notification.                               |                 |  |
|----------------------------------------------------------------------------------------------------|-----------------|--|
| Miscfssc@miscbhd.com<br>Today, 12:44 PM<br>You ¥                                                   | お Reply all ↓ ∨ |  |
| THIS IS AN AUTOMATIC EMAIL. PLEASE DO NOT REPLY                                                    |                 |  |
| Dear COMPANY AAA,                                                                                  |                 |  |
| You have submitted a request to reset your Security Answer. Please click here to reset the answer. |                 |  |
| Please take action immediately as the link will be expired after 30 minutes                        |                 |  |
| Thank you.<br>MISC Group Portal                                                                    |                 |  |

|                         | DOC. NO: G-MISC-GICT-                          | ICA-PRC-2017-0002           |
|-------------------------|------------------------------------------------|-----------------------------|
| VENDOR'S QUICK<br>GUIDE | REV NO :<br>DATE: 11 <sup>th</sup> November 20 | Page <b>59</b> of <b>30</b> |

7. Downloading FSSC Online Invoice Submission User Manual

[Open]

- 7.1. Downloading FSSC Online Invoice Submission User Manual for New Vendor
  - a) Access to **MISC Partner Portal**. At the **"Home"** page, click on the **FSSC Online Invoice Submission** application icon.

|                                   | C PARTNER PORTAL<br>moving energy to build a better world |
|-----------------------------------|-----------------------------------------------------------|
| FSSC Online Invoice<br>Submission | endor & Tender<br>lanagement System<br>/TMS)              |
|                                   | ER PORTAL<br>DT US                                        |

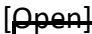

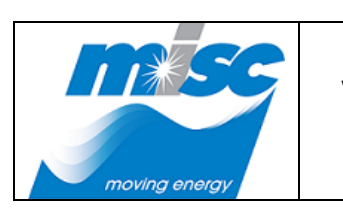

| DOC. NO: G-MISC-GICT-ICA-PRC-2017-0002 |                             |  |
|----------------------------------------|-----------------------------|--|
| REV NO :                               | Page <b>60</b> of <b>30</b> |  |

DATE: 11<sup>th</sup> November 2020

b) System will navigate to **"FSSC Online Invoice Submission"** screen, click on the **"User Manual"** link on the left navigation.

| moving energy                  | MISC PARTNER PORTAL<br>moving energy to build a better world                                                |
|--------------------------------|----------------------------------------------------------------------------------------------------|
|                                | Home                                                                                                    |
| FS                             | SC Online Invoice Submission                                                                                |
| FSSC Online Invoice Submission | Existing User       New User         Enter your user ID and password below and click Login         User ID: |

#### c) Click **Save** button to download User Manual.

|                |                                              | Password:               | Login Back Reset Password   Unlock Account                                       |
|----------------|----------------------------------------------|-------------------------|----------------------------------------------------------------------------------|
| Do you want to | open or save FSSC Workflow Via SharePoint201 | 13 Quick Guide for Veno | lor - Invoice Online Submission 2 0.pdf (990 KB) from dev-partner.misc.net.my? × |

#### <u>Note:</u>

Above sample screenshot is using **Internet Explorer** browser. Please perform download according to the browser behavior.

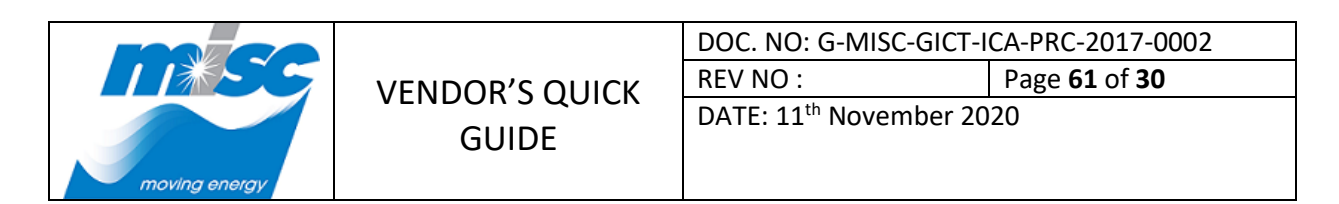

# 8. CoR Vendor Upload

### 8.1. Upload CoR

a) At the left navigation menu, click on the **Upload CoR** under **Vendor** menu to upload CoR file.

|                                                                 |                                |                                    |      | ø          | ?         | miscvendor4@hotmail                |         |
|-----------------------------------------------------------------|--------------------------------|------------------------------------|------|------------|-----------|------------------------------------|---------|
|                                                                 |                                |                                    |      |            |           | 🜍 SHARE 🛛 🏠 FOL                    | LOW [I] |
| Finance Share<br>COR                                            | red Service Center<br>- Vendor | Upload                             |      |            | [         | Search this site                   | Q       |
| Vendor                                                          | CoR - Vendor Uploa             | d                                  |      |            |           |                                    |         |
| Vendor Self Service<br>Vendor Invoice Listing<br>Vendor Invoice | Attachment *                   | Note: Please avoid using special c | owse | (" # % & * | : < > ? \ | / {   } [ ] ~ +) for your file nan | ne.     |
| Submission History                                              | Vonder Name                    | Country                            | CoP  | Croated    | Data      | Created By                         |         |
| Upload CoR                                                      | VENDOR                         | Malaysia                           | View | 12/11/20   | 19 11:41: | 54 misc\fssctest1                  |         |
|                                                                 |                                | Il p                               |      |            |           |                                    |         |

b) In the **CoR - Vendor Upload** page, click on the **Browse** button to attach CoR file then click on the **Submit** button to proceed attach CoR file.

Please be noted the file name SHOULD NOT contain any special character. Example: (" # % & \* : < > ? \ / { | } [ ] ~ +)

| CoR - Vendor Upload |                                                                                                    |
|---------------------|----------------------------------------------------------------------------------------------------|
| Attachment *        | FSSC\sample COR.pdf         Browse           Note: Please avoid using special characters for example (" # % & * : < > ? \ / {   } [ ] ~ +) for your file name. |
| Submit              |                                                                                                    |

c) A message will be displayed as below showing the **Vendor CoR** has been submitted successfully.

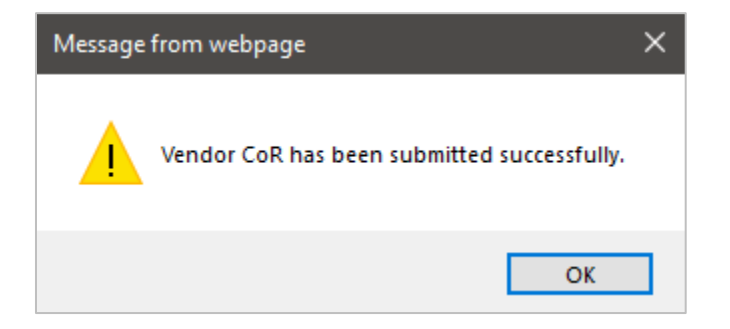

|               |       | DOC. NO: G-MISC-GICT-              | ICA-PRC-2017-0002           |
|---------------|-------|------------------------------------|-----------------------------|
|               |       | REV NO :                           | Page <b>62</b> of <b>30</b> |
| moving energy | GUIDE | DATE: 11 <sup>th</sup> November 20 | 020                         |

d) The latest CoR will be showing in the Vendor CoR list.

|                                                         |                                    |                                       |        |                     |                     | 🗘 SHARE                | ST FOLLOW            | [0] |
|---------------------------------------------------------|------------------------------------|---------------------------------------|--------|---------------------|---------------------|------------------------|----------------------|-----|
| Finance S<br>COF                                        | hared Service Center<br>R - Vendor | Upload                                |        |                     | Sea                 | rch this site          |                      | Q   |
| Vendor<br>Vendor Self Service<br>Vendor Invoice Listing | CoR - Vendor Uploa<br>Attachment * | d<br>Note: Please avoid using special | Browse | : (" # % & *        | : < > ? \ / {       |                        | ır file name.        |     |
| Vendor Invoice<br>Submission History                    | Submit                             |                                       |        |                     |                     |                        |                      |     |
| Upload CoR                                              | VENDOR                             | Malaysia                              | CoR    | Created<br>07/01/20 | Date<br>20 15:13:38 | Created B<br>miscvendo | ay<br>or4@hotmail.cc | m   |
|                                                         |                                    | Nº DE                                 | 8.8    | 1                   |                     |                        |                      |     |

#### 8.2. Downloading CoR

[Ppen]

a) At the left navigation menu, click on the **Upload CoR** under **Vendor** menu.

|                                               |                                 |                                           |      |            |             | 🗘 SHARE 🔗 FOLLON                   | N [D] |
|-----------------------------------------------|---------------------------------|-------------------------------------------|------|------------|-------------|------------------------------------|-------|
| Finance Sh<br>CoR                             | ared Service Center<br>- Vendor | Upload                                    |      |            | 2           | Search this site                   | Q     |
| Vendor                                        | CoR - Vendor Uploa              | ıd                                        |      |            |             |                                    |       |
| Vendor Self Service<br>Vendor Invoice Listing | Attachment *                    | Br<br>Note: Please avoid using special cl | owse | (" # % & * | : < > ? \ / | {   } [ ] ~ +) for your file name. |       |
| Submission History                            | Submit                          |                                           |      |            |             |                                    |       |
| Upload CoR                                    | Vendor Name                     | Country                                   | CoR  | Created    | Date        | Created By                         |       |
|                                               | VENDOR                          | Malaysia                                  | View | 12/11/20   | 19 11:41:5  | 4 misc\fssctest1                   |       |
|                                               |                                 |                                           |      |            |             |                                    |       |

b) Click on the **View** button under CoR.

|                                                         |                                      |                                       |                      |                     |                     | 🔿 SHARE                | S FOLLOW       |
|---------------------------------------------------------|--------------------------------------|---------------------------------------|----------------------|---------------------|---------------------|------------------------|----------------|
| Finance S<br>COF                                        | hared Service Center<br>R – Vendor l | Jpload                                |                      |                     | Searc               | ch this site           |                |
| Vendor<br>Vendor Self Service<br>Vendor Invoice Listing | CoR - Vendor Upload<br>Attachment *  | d<br>Note: Please avoid using special | characters for examp | le (" # % & *       | :<>?\/{             | } [ ] ~ +) for you     | ır file name.  |
| Vendor Invoice<br>Submission History                    | Submit                               |                                       |                      | 1                   |                     |                        |                |
| Upload CoR                                              | Vendor Name<br>VENDOR                | Country<br>Malaysia                   | CoR<br>View          | Created<br>07/01/20 | Date<br>20 15:13:38 | Created B<br>miscvendo | r4@hotmail.cor |

|                         | DOC. NO: G-MISC                          | C-GICT-ICA-PRC-2017-0002                 |
|-------------------------|------------------------------------------|------------------------------------------|
| VENDOR'S QUICK<br>GUIDE | REV NO :<br>DATE: 11 <sup>th</sup> Noven | Page <b>63</b> of <b>30</b><br>nber 2020 |
| VENDOR'S QUICK<br>GUIDE | DATE: 11 <sup>th</sup> Noven             | nber 2020                                |

c) Click on the Save button to download CoR file.

[<del>Ppen]</del>

|                        |                       |                                  |                        |                |                 | 🖸 SHARE 🏠 FOLLO            | W       |
|------------------------|-----------------------|----------------------------------|------------------------|----------------|-----------------|----------------------------|---------|
| Finance                | Shared Service Center |                                  |                        |                | Search          | h this site                | ۶       |
| Cof                    | R - Vendor U          | pload                            |                        |                |                 |                            |         |
| /endor                 | CoR - Vendor Upload   |                                  |                        |                |                 |                            |         |
| Vendor Self Service    | Attachment *          | E                                | Browse                 |                |                 |                            |         |
| Vendor Invoice Listing |                       | Note: Please avoid using special | characters for example | * (" # % & * : | < > ? \ / {   } | [] ~ +) for your file name |         |
| Vendor Invoice         | Submit                |                                  |                        |                |                 |                            |         |
| Submission mistory     | Vendor Name           | Country                          | CoR                    | Created        | Date            | Created By                 |         |
| Lipland Call           |                       |                                  |                        | -              |                 |                            |         |
| Upload CoR             | VENDOR                | Malaysia                         | View                   | 07/01/202      | 20 15:13:38     | miscvendor4@hotma          | ail.com |
| Upload CoR             | VENDOR                | Malaysia                         | View                   | 07/01/202      | 20 15:13:38     | miscvendor4@hotma          | ail.com |
| Upload CoR             | VENDOR                | Malaysia                         | View                   | 07/01/202      | 20 15:13:38     | miscvendor4@hotma          | ail.com |
| Upload CoR             | VENDOR                | Malaysia                         | View                   | 07/01/202      | 20 15:13:38     | miscvendor4@hotma          | ail.com |

----- END DOCUMENT -----